# **ViewSonic**<sup>--</sup>

# EP2202r\_EP3202r\_EP4602r\_EP5202r

### **Multimedia Digital Poster**

- User Guide

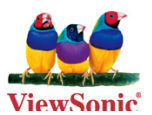

Model No.: VS13865 VS13585 VS13586 VS13587

# **Compliance Information**

#### FCC Statement

This device complies with part 15 of FCC Rules. Operation is subject to the following two conditions: (1) this device may not cause harmful interference, and (2) this device must accept any interference received, including interference that may cause undesired operation.

This equipment has been tested and found to comply with the limits for a Class B digital device, pursuant to part 15 of the FCC Rules. These limits are designed to provide reasonable protection against harmful interference in a residential installation. This equipment generates, uses, and can radiate radio frequency energy, and if not installed and used in accordance with the instructions, may cause harmful interference to radio communications. However, there is no guarantee that interference will not occur in a particular installation. If this equipment does cause harmful interference to radio or television reception, which can be determined by turning the equipment off and on, the user is encouraged to try to correct the interference by one or more of the following measures:

- Reorient or relocate the receiving antenna.
- Increase the separation between the equipment and receiver.
- Connect the equipment into an outlet on a circuit different from that to which the receiver is connected.
- Consult the dealer or an experienced radio/TV technician for help.

**Warning:** You are cautioned that changes or modifications not expressly approved by the party responsible for compliance could void your authority to operate the equipment.

#### For Canada

- This Class B digital apparatus complies with Canadian ICES-003.
- Cet appareil numérique de la classe B est conforme à la norme NMB-003 du Canada.

#### **CE** Conformity for European Countries

The device complies with the EMC Directive 2004/108/EC and Low Voltage Directive 2006/95/EC.

# **Declaration of RoHS Compliance**

This product has been designed and manufactured in compliance with Directive 2002/95/ EC of the European Parliament and the Council on restriction of the use of certain hazardous substances in electrical and electronic equipment (RoHS Directive) and is deemed to comply with the maximum concentration values issued by the European Technical Adaptation Committee (TAC) as shown below:

| Substance                               | Proposed Maximum<br>Concentration | Actual Concentration |
|-----------------------------------------|-----------------------------------|----------------------|
| Lead (Pb)                               | 0.1%                              | < 0.1%               |
| Mercury (Hg)                            | 0.1%                              | < 0.1%               |
| Cadmium (Cd)                            | 0.01%                             | < 0.01%              |
| Hexavalent Chromium (Cr <sup>6+</sup> ) | 0.1%                              | < 0.1%               |
| Polybrominated biphenyls (PBB)          | 0.1%                              | < 0.1%               |
| Polybrominated diphenyl ethers (PBDE)   | 0.1%                              | < 0.1%               |

Certain components of products as stated above are exempted under the Annex of the RoHS Directives as noted below:

Examples of exempted components are:

- 1. Mercury in compact fluorescent lamps not exceeding 5 mg per lamp and in other lamps not specifically mentioned in the Annex of RoHS Directive.
- 2. Lead in glass of cathode ray tubes, electronic components, fluorescent tubes, and electronic ceramic parts (e.g. piezoelectronic devices).
- 3. Lead in high temperature type solders (i.e. lead-based alloys containing 85% by weight or more lead).
- 4. Lead as an allotting element in steel containing up to 0.35% lead by weight, aluminium containing up to 0.4% lead by weight and as a cooper alloy containing up to 4% lead by weight.

### **Important Safety Instructions**

- 1. Read these instructions completely before using the equipment.
- 2. Keep these instructions in a safe place.
- 3. Heed all warnings.
- 4. Follow all instructions.
- Do not use this equipment near water. Warning: To reduce the risk of fire or electric shock, do not expose this apparatus to rain or moisture.
- Do not block any ventilation openings. Install the equipment in accordance with the manufacturer's instructions.
- Do not install near any heat sources such as radiators, heat registers, stoves, or other devices (including amplifiers) that produce heat.
- 8. Do not attempt to circumvent the safety provisions of the polarized or grounding-type plug. A polarized plug has two blades with one wider than the other. A grounding type plug has two blades and a third grounding prong. The wide blade and the third prong are provided for your safety. If the plug does not fit into your outlet, consult an electrician for replacement of the outlet.
- 9. Protect the power cord from being tread upon or pinched, particularly at the plug, and the point where if emerges from the equipment. Be sure that the power outlet is located near the equipment so that it is easily accessible.
- 10. Only use attachments/accessories specified by the manufacturer.
- 11. Use only with a cart, stand, tripod, bracket, or table specified by the manufacturer, or sold with the apparatus. When a cart is used, use caution when moving the cart/ apparatus combination to avoid injury from tip-over.

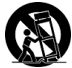

- 12. Unplug this equipment when it will be unused for long periods of time.
- 13. Refer all servicing to qualified service personnel. Service is required when the unit has been damaged in any way, such as: if the power-supply cord or plug is damaged, if liquid is spilled onto or objects fall into the unit, if the unit is exposed to rain or moisture, or if the unit does not operate normally or has been dropped.

# **Copyright Information**

Copyright<sup>©</sup> ViewSonic Corporation, 2011. All rights reserved.

ViewSonic, the three birds logo, OnView, ViewMatch, and ViewMeter are registered trademarks of ViewSonic Corporation.

Disclaimer:ViewSonic Corporation shall not be liable for technical or editorial errors or omissions contained herein; nor for incidental or consequential damages resulting from furnishing this material, or the performance or use of this product.

In the interest of continuing product improvement, ViewSonic Corporation reserves the right to change product specifications without notice. Information in this document may change without notice.

No part of this document may be copied, reproduced, or transmitted by any means, for any purpose without prior written permission from ViewSonic Corporation.

# **Product Registration**

To meet your future needs, and to receive any additional product information as it becomes available, please register your product on the Internet at: www.viewsonic.com.

# For Your Records

| Product Name:    | EP2202rEP3202r/EP4602r/EP5202r                          |
|------------------|---------------------------------------------------------|
|                  | ViewSonic 22"/32"/46"/52" Multimedia Digital Poster     |
| Model Number:    | VS13865/VS13585/VS13586/VS13587                         |
| Document Number: | EP2202r_EP3202r_EP4602r_EP5202r_UG_ENG Rev. 1A 06-10-10 |
| Serial Number:   |                                                         |
| Purchase Date:   |                                                         |

# Product disposal at end of product life

ViewSonic respects the environment and is committed to working and living green. Thank you for being part of Smarter, Greener Computing. Please visit ViewSonic website to learn more.

USA & Canada: http://www.viewsonic.com/company/green/recycle-program/ Europe: http://www.viewsoniceurope.com/uk/support/recycling-information/ Taiwan: http://recycle.epa.gov.tw/recycle/index2.aspx

# Contents

| Part 1 Remote Control/Menu Introduction                                                                                                    | 2                           |
|----------------------------------------------------------------------------------------------------|-----------------------------|
| 1.1 Use Instructions                                                                                                    | 2                           |
| 1.2 Packing List                                                                                                    | 2                           |
| 1.3 Function Introduction                                                                                                    | 2                           |
| 1.4 Remote Control                                                                                                    | 3                           |
| 1.5 Menu Operation Instructions                                                                                                    | 4                           |
| Part 2 ePoster Manager Express Software Function Instructions                                                                                                    | 12                          |
|                                                                                                    |                             |
| 2.1 Installation and Operation Method                                                                                                    | 12                          |
| 2.1 Installation and Operation Method<br>2.2 ePoster Manager Express Network Client Overview                                                                                | 12<br>20                    |
| <ul> <li>2.1 Installation and Operation Method</li> <li>2.2 ePoster Manager Express Network Client Overview</li> <li>2.3 Content and Use Method</li> </ul>                  | 12<br>20<br>21              |
| 2.1 Installation and Operation Method     2.2 ePoster Manager Express Network Client Overview     2.3 Content and Use Method  Part 3 Network setting                        | 12<br>20<br>21<br><b>29</b> |
| 2.1 Installation and Operation Method     2.2 ePoster Manager Express Network Client Overview     2.3 Content and Use Method  Part 3 Network setting  Part 4 Technical Data | 12<br>20<br>21<br>          |

# Part 1 Remote Control/Menu Introduction

# 1.1 Use Instructions

This product can play programs of JPG, MP3 formats.

For your convenience, most operations of the product can be done with the remote control and software.

#### To New User:

Before turning on the power, please make sure that the power cord and multi-media card are properly installed.

When turned on, the product will automatically play programs. If no program is available, it will display the main menu or the boot screen.

#### Advice from manufacturer:

- 1. The basic parameters of the product have been set in the factory, usually only the network settings may be changed.
- 2. Digital poster generally has a built-in memory, which needs not be taken out.
- 3. The media files are placed in the folder of the memory card.
- 4. Do not install or use the product in places close to water or when it is wet.
- Recommend images of resolutions as follows: EP2202r/EP3202r: 1366 x 768, EP4602r/ EP5202r: 1920 x 1080.

#### **1.2 Packing List**

- 1. Multimedia Digital Posterx 1
- 2. Power cord x 1
- 3. CD (User Manual and software) x 1
- 4. Remote Control x 1
- 5. Key x 1

If there is any damage or missing part, please contact your dealer in time.

#### **1.3 Function Introduction**

- 1. Built-in 2GB memory with storage capacity of thousands of high-definition pictures
- Display high-definition pictures and play music simultaneously as a replacement of traditional light box and poster
- 3. Built-in multiple image switch mode

- 4. Terminal media pack and playback schedule browse
- 5. Support scrolling text
- 6. Powerful supporting ePoster Manager Director software for your easy edit, upload, management operations
- 7. Super multi-period time switch set by day or week
- 8. Image play interval and switch effects can be freely set by the software
- 9. Content encryption to prevent illegal advertising
- 10. Store multiple playlists and play at scheduled time
- 11. Easier and more convenient program updating. Send playlist to playback terminal through network or USB automatically.

#### 1.4 Remote Control

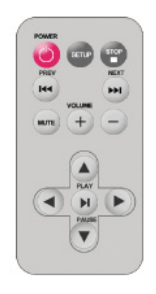

#### Remote instruction

| Button        | Description                  |
|---------------|------------------------------|
| POWER         | Power on or off              |
| <b>4</b> 4    | previous program             |
| ••            | Next program                 |
| + (volume)    | Raise volume                 |
| - (volume)    | Lower volume                 |
| PLAY/PAUSE    | Play/Pause,Confirm selection |
| <b>↑</b>      | Up,navigation button         |
| $\rightarrow$ | Left,navigation button       |
| +             | Down, navigation button      |
| +             | Right, navigation button     |
| STOP          | Stop the selected file       |
| SETUP         | Menu setting                 |

#### 1.5 Menu Operation Instructions

Currently, the digital poster has 6 menu functions: System Setup, Network Setup, Setup Date &Time, On/Off Setup, Volume Setup, Display Setup, File Management and Exit Menu. The menu interface is shown in Fig. 1-1. Under the main menu interface are decoder board program version No., and date and time.

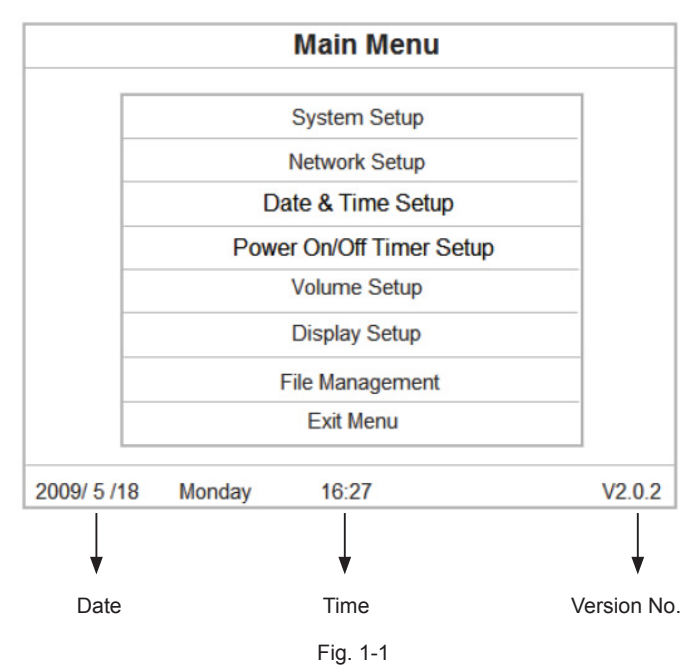

When the digital poster is turned on or stops playing advertisement, it will display the current media pack name, memory card capacity, date, time and version No, as shown in Fig. 1-2.

| Local IP:192.168.1.100  | Server:Not Login | Network:Disconnect |
|-------------------------|------------------|--------------------|
| Current Media: Test.imp |                  |                    |
| CF Card                 | Capacity:1.86GB  | Free Spage:1.80GB  |
| 2010/3/26 Friday        | 02:06:19         | V2.5.9             |

#### A. System Setup

Press Setup button to enter the menu setup interface. Press Up, Down buttons to select System Setup, and press Play button to display System Setup options. There are 5 options available in all: OSD Language, Clock Display, Scroll Text Display, Restore Default Setting and Return to Main Menu.

1. OSD Language: Chinese, English

| Ma                    | in Menu        |      |
|-----------------------|----------------|------|
| OSD Language:         | English        | 1    |
| Clock Display:        | OFF            |      |
| Scroll Text Display:  | ON             |      |
| USB                   | ON             |      |
| Restore F             | actory Setting |      |
|                       |                |      |
| Return T              | o Main Menu    |      |
| 2009/ 5 /18 Monday 14 | 6:27           | V2.0 |

Fig.1-3

- 2. Clock Display: Upper Right, Upper Left, Lower Right, Lower Left, Off
- 3. Scroll Text Display: Scroll text On or Off.
- 4. USB: On or Off
- 5. Restore Default Setting: Restore the menu settings to default default.

#### **Default Settings:**

OSD Language: English

Clock Display: Off

Scroll Text Display: On

USB: On

Default Volume:25

On/Off Setup: Same setting (Normal On)

Image Setup: Brightness: 50, Contrast: 50, Saturation: 50

Note: To reset to default settings, you should stop playing programs before restoring to default parameters. After system setup restoration, all setup parameters such as image, On/ Off Time Setup will be reset except the current time.

5

#### B. Network Setup:

The terminal has been set before delivery from factory. You cannot change Machine ID or MAC Address. You can set Server IP and Get IP Type according to the current network environment through the remote control.

Press Setup button to enter menu setup home page. Press Up, Down buttons to select Network Setup, and press Play button to display Network Setup options. There are totally 5 options available: Server IP, Machine ID, MAC Address, Get IP Type and Return to Main Menu.

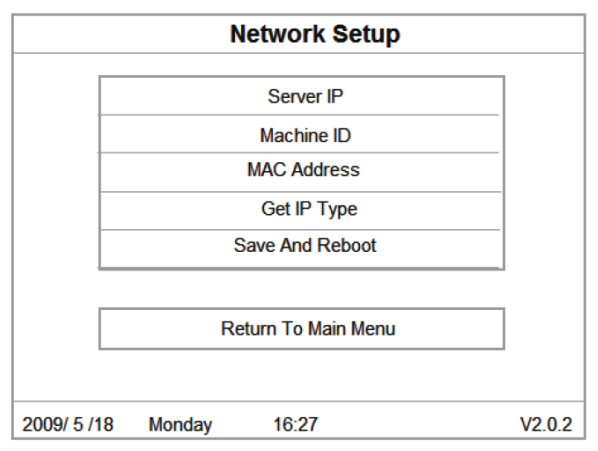

Fig. 1-4

#### 1. Server IP:

Select Server IP menu, and press PLAY button to confirm. If you need to modify the Server IP address, you can press Left arrow to display the numeric soft keyboard. Use the navigation buttons on the remote control to select numbers on the keyboard. On the soft keyboard, " " means "clear" while " " means "confirm and exit".

|          | N             | etwork Setup |        |           |           | Net | work S  | setu        | р                |             |        |
|----------|---------------|--------------|--------|-----------|-----------|-----|---------|-------------|------------------|-------------|--------|
|          | Server IP 192 | 168 1 100    |        |           | Server IP | 192 | 168     | 1<br>4<br>7 | 2<br>5<br>8<br>0 | 3<br>6<br>9 |        |
|          |               | Confirm      |        |           |           |     | Confirm |             |                  |             |        |
|          |               | Return       |        |           |           |     | Return  |             |                  |             |        |
| 2009/5/1 | 8 Monday      | 16.27        | V2.0.2 | 2009/ 5 / | 18 Monda  | IV  | 16:27   |             |                  |             | V2.0.2 |

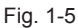

Fig. 1-6

2. Machine ID: Machine ID is the serial number (SN) of the terminal and can only be viewed.

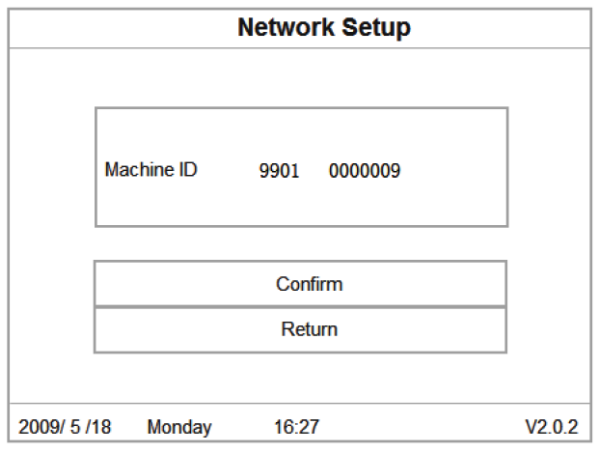

Fig. 1-7

- 3. MAC Address: This information can only be viewed.
- 4. Get IP Type: DHCP and Static IP available. The former can obtain an IP address automatically; the latter can be specified through the soft keyboard.

|           | Ne     | etwork Setup |        |         |            | Net  | work S  | etup |     |        |
|-----------|--------|--------------|--------|---------|------------|------|---------|------|-----|--------|
|           |        |              |        |         | IP Address | 192  | 168     | 1    | 100 |        |
|           |        |              | 1      |         | MASK       | 255  | 255     | 255  | 0   |        |
|           |        |              |        |         | GATEWAY    | 192  | 168     | 1    | 1   |        |
|           | DHCP   | Static IP    |        |         | DNS        | 192  | 168     | 1    | 2   |        |
|           |        |              |        |         |            |      |         |      |     | 1      |
|           |        |              |        |         |            | (    | Confirm |      |     |        |
|           |        |              |        |         |            |      | Return  |      |     |        |
|           |        |              |        |         |            |      |         |      |     |        |
|           |        |              |        |         |            |      |         |      |     |        |
| 2009/5/18 | Monday | 16:27        | V2.0.2 | 2009/5/ | 18 Monda   | iy 1 | 6:27    |      |     | V2.0.2 |

Fig.1-8

Fig.1-9

5. Save and Restart: Select the Save and Restart menu to save your settings.

#### C. Setup Date & Time

The Setup Date & Time interface is shown as in Fig. 1-10.

To change settings,

Use Left and Right buttons to select Year, Month, Day, Hour or Minute. When one option is selected, press Up and Down buttons to specify the values. After changes are made, press Left and Right buttons to select Update Date/Time to save and display. Press Play button to save and display.

|          | Se                 | etup Date   | &Time  |              |        |
|----------|--------------------|-------------|--------|--------------|--------|
|          | Year Mor<br>2010 1 | th Day      | Hour I | Minute<br>58 |        |
|          | U                  | pdate Date& | Time   |              |        |
|          |                    | Return      |        |              |        |
| 2009/ 5/ | 18 Monday          | 16:27       |        |              | V2.0.2 |

Fig.1-10

#### D. Power On/Off Timer Setup:

Three settings available: Normal On, Normal Off and Time On/Off

Normal On: The digital poster will be on when the power is on.

**Normal Off:** The digital poster will be off when the power is on. When you exit the menu after setting the function, it will turn off automatically 5 seconds later and remain off.

Time On/Off: Three groups of time switch function available.

| Timer Mode: | Common Mode |
|-------------|-------------|
| Common Mode | Sunday      |
| Monday      | Tuesday     |
| Wednesday   | Thursday    |
| Friday      | Saturday    |

Fig.1-11

"Same Setting" sets the same value from Monday to Sunday. For example: On at 8:00, Off at 22:00

"Week Mode" sets different values for each day in a week. You can set to Time On/Off from Monday to Friday, set Saturday and Sunday to Normal Off according to the requirement that some buildings are not open on weekends. You can also make overnight settings.

#### "Same Setting":

Use Up and Down buttons to select Same Setting, and press Play button to display Same Setting options.

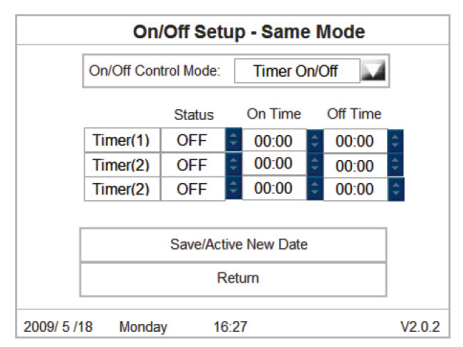

Fig.1-12

#### "Week Mode":

Press Setup button to enter the menu setup interface. In Main Menu interface, press Up and Down buttons to select On/Off Setup as shown in Fig. 1-13 and Fig. 1-14:

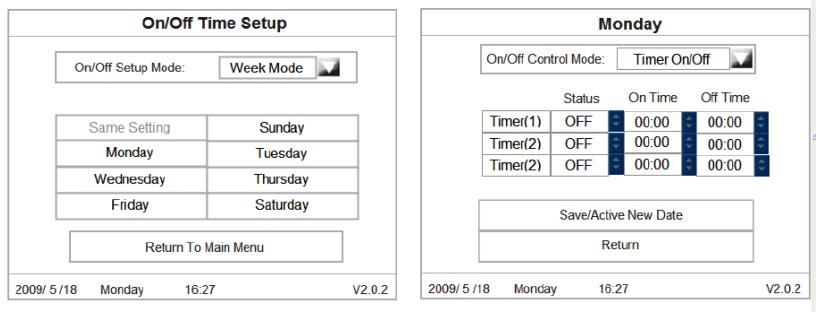

Fig. 1-13

Fig. 1-14

Note: You can Time On/Off function according to actual operation needs. The digital poster is defaulted to Normal On. After factory default reset it is also set to Normal On.

#### E. Volume Setup

Press Setup button to enter the menu setup interface. In Main Menu interface, press Up and Down buttons to select Volume Setup as shown in Fig. 1-15:

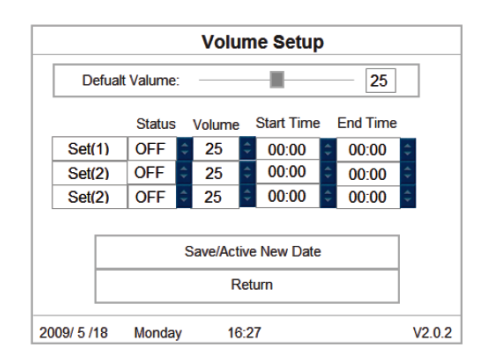

Fig. 1-15

#### F. Display Setup

Brightness, Contrast and Saturation can be set in Display Setup as shown in Fig.1-16.

| Contrast | _ | 00 |
|----------|---|----|
|----------|---|----|

Fig.1-16

#### G. File Management

Press Setup button to enter the menu setup interface. Press Up and Down buttons to select File Management, and press Play button to display File Management options. There are 2 options available in all: Media File Management and Disk Format.

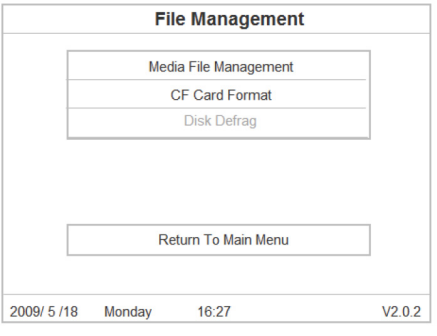

Fig. 1-17

- 1. **Media File Management:** \*. SCH and \*. IMP files available. SCH file is schedule management file; IMP file is playback program pack. Press Play button, and click View Details to view the content.
- 2. Disk Format: Press Up and Down buttons to select Disk Format to format your disk.

# Part 2 ePoster Manager Express Software Function Instructions

Before using this software, you need to install. NET runtime environment. You can download the program from Microsoft website by following the address below or install it directly from the User Manual CD (Dotnetfx.exe).

The following is the download page for Microsoft. NET Framework 2.0.

#### 2.1 Installation and Operation Method

Install the software package to a specified directory, e.g. under the root directory Disk C. Open this directory, and select the ePoster application as shown below, then double click to run the program. (Please reference the Quick Start Guide for more information.)

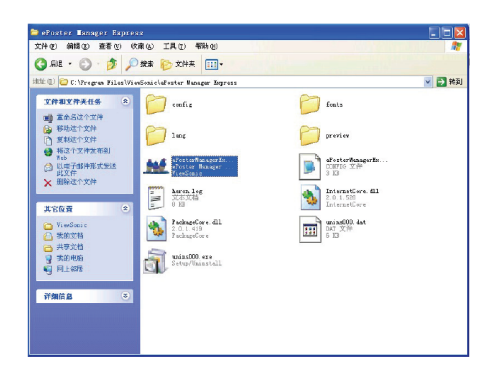

#### 2.1.1 Function Introduction:

EPOSTER MANAGER EXPRESS aims at helping you use ePoster digital poster terminal more conveniently. You can prepare playlist and schedule on graphical interfaces, making file management easier and simpler.

EPOSTER MANAGER EXPRESS provides digital poster media package IMP, music synchronous slideshow ISS, interactive information slideshow ISS and smart card creation functions.

#### 2.1.2 Scroll Text:

- 1. Create a new xxx.txt file and edit the subtitles you want to display
- When editing your media package, select the scrolling text checkbox, and click the Browse button to select the path of ".txt" text file
- 3. You can add a scroll text to each media pack

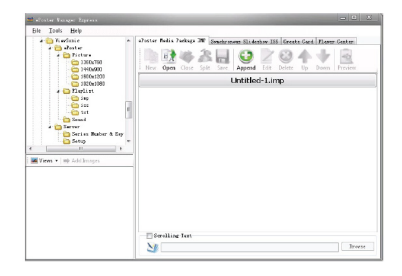

#### 2.1.3 Menu Introduction:

- 1. File: New, Open, Close, Save, Save As, Exit.
- 2. Tools: Options, Preview Settings, Account Management, Account Assistant, Language
  - 1) Options: Image interval and transition custom settings

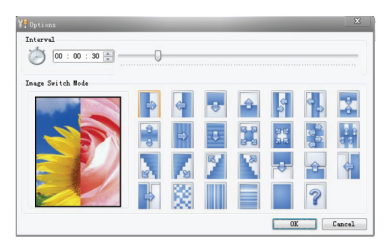

- 2) Preview Settings: Preview display effect, screen resolution.
  - ① 14:3:1024 x 768, 1600 x 1200
  - ② 16:9:1366 x 768, 1920 x 1080
  - ③ 16:10:1440 x 900, 1680 x 1050, 1920 x 1200

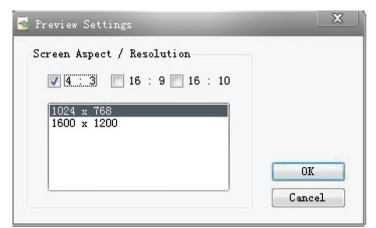

3) Account Management: Register user account.

| Nachine ID                 |                                   | •                      | (8 bit)           |
|----------------------------|-----------------------------------|------------------------|-------------------|
| lachine Key                |                                   | *                      | (6 bit)           |
| Orginization               |                                   |                        | (2-32 characters) |
| dministrator ID            |                                   |                        | (E-mail Address)  |
| assword                    |                                   |                        | (6-20 characters) |
| Confirm Password           |                                   |                        | (6-20 characters) |
| irst Name                  |                                   |                        |                   |
| ast Name                   |                                   |                        |                   |
| itle                       |                                   |                        |                   |
| Company                    |                                   |                        |                   |
| ddress1                    |                                   |                        |                   |
| ddress2                    |                                   |                        |                   |
| aty                        |                                   | *                      |                   |
| itate/Province             |                                   |                        |                   |
| Ip/Postal Code             |                                   |                        |                   |
| Country/Region             |                                   | × .                    |                   |
| hone                       |                                   |                        |                   |
| ax                         |                                   |                        |                   |
| to you want to receive Vie | wSonic ePoster product upgrade in | formation thru E-mail? |                   |

4) Account Assistant: Add common administrator account used for managing one or more terminal groups. (Available when logging in Player Center) The default password is 111111. You can change the password after logging in.

| ssistant                  | Group |  |
|---------------------------|-------|--|
| nn9200d.com<br>M9good.com | Textl |  |
| Nev Edit Delete           |       |  |

5) Language: English, Chinese .

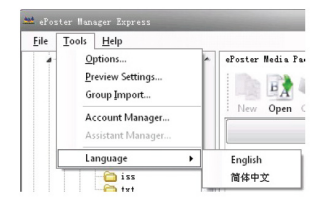

2.1.4 IMP: Support classic digital poster playlist mode. One image with one sound effect. Automatically judge whether to rotate new images;

#### A: Views: Picture Display Mode

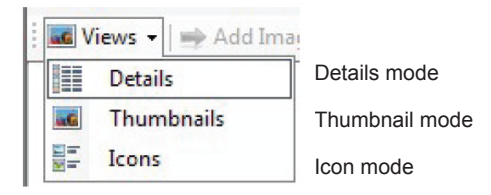

#### B: New: Add images only

Click "Add Images" of the software: add your selected images to the right box, to edit the images added.

- Image file selection window supports multiple selections. Hold down the Ctrl key and click the images you want, and then click "Add Images" to add multiple images at a time.
- Currently the image file selection window is active. Press Ctrl + A key to select all images, and click "Add Images" to add all the images at a time.

#### **C: Edit Function Introduction**

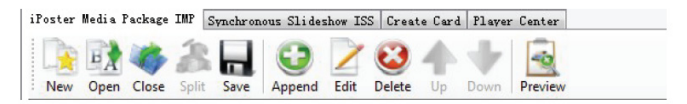

- 1. New: Create new IMP or ISS File
- 2. Open: Open IMP or ISS files saved previously
- 3. Close: Close edited file or file being edited
- 4. Split: Restore the packaged IMP or ISS files to separate image file
- 5. Save: Save IMP or ISS file
- 6. Append: Add new programs to the list
- 7. Edit: Edit list files:
  - Select image file path
  - ② Select audio file path
  - ③ Interval: 2s-180s
  - ④ Switch Mode: You can select multiple image transition effects. It is defined effect by default.

| © Targe 71.14<br>[] [VV = 0000001660 V.0. jpg<br>] [VV = 0000001660 V.0. jpg<br>] [VV = 000000000000000000000000000000000 | X       |
|----------------------------------------------------------------------------------------------------|---------|
| Image: Solid State         Image: Solid State           Image: Solid State         Image: Solid State           Image: Solid State         Image: Solid State                                                                                                    |         |
| India File           India File           In                                                                                                    | Bronse  |
| Image: Second second second                      |         |
| ternal<br>2010:00:20:20<br>ange Seitak Bele                                                                                                    | Browse  |
| 0         0         0         0         0         0         0         0         0         0         0         0         0         0         0         0         0         0         0         0         0         0         0         0         0         0         0         0         0         0         0         0         0         0         0         0         0         0         0         0         0         0         0         0         0         0         0         0         0         0         0         0         0         0         0         0         0         0         0         0         0         0         0         0         0         0         0         0         0         0         0         0         0         0         0         0         0         0         0         0         0         0         0         0         0         0         0         0         0         0         0         0         0         0         0         0         0         0         0         0         0         0         0         0         0         0         0                                                                                                            |         |
| Rep Stitk Refe                                                                                                    | Default |
|                                                                                                    |         |
|                                                                                                    | Default |
|                                                                                                    |         |
|                                                                                                    |         |
|                                                                                                    |         |
|                                                                                                    |         |
|                                                                                                    |         |
|                                                                                                    |         |
|                                                                                                    |         |

- 8. Delete: Delete your selected file
- 9. Up: Sort your selected files in ascending order
- 10.Down: Sort your selected files in descending order
- 11. Preview: Preview the list currently being edited, view playback effect

#### 2.1.5 ISS: Music Synchronous Slideshow ISS:

**ISS:** Display images synchronously at the time when music starts to achieve automatic explanation function.

#### ISS supports two music synchronous modes:

- 1) **Single track synchronous mode:** displays corresponding images at preset time point with one piece of music as base.
- Background music mode: display images in a continuous loop according to preset time interval with multiple pieces of music as background music.

#### A: Single track synchronous mode:

One single piece of music can be played with different images at different time points.

#### 1. Operation Procedures:

- 1) New: Select single track synchronous mode
- 2) Add one piece of music
- 3) Add one image from the left. The insertion point of the first image is 00:00:00 by default
- 4) Then press Play to play music. If you want to insert one more image, press Pause and insert another image. The insertion point of the second image is the time point where Pause is pressed.

5) To insert another image again, repeat the procedures above.

- 6) If the insertion point is not set, it is 2S by default.
- Preview: You can check whether the insertion point is accurate. If it needs to be adjusted, you can double-click the image to modify.

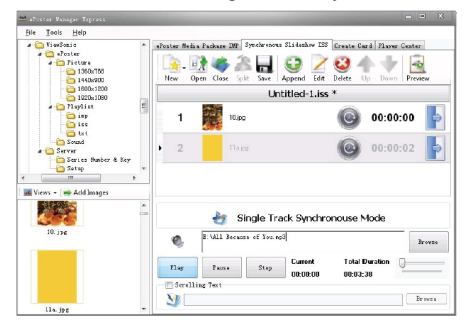

#### 2. Edit ISS Items:

Double-click the images you want to edit, the interface will display as shown below.

- 1) You can change the image file path
- 2) Edit the image's insertion point: 00:00:00 --- 00: 06:24
- 3) Transition mode: Change image transition mode

| 📝 IIS Iten Iditor    |           |   |            |    |     |    |          |
|----------------------|-----------|---|------------|----|-----|----|----------|
| V Image File         |           |   |            |    |     |    |          |
| /\F==201002011606/10 | jpg       |   |            |    |     |    | Brewna   |
| Time Point 00:       | 00:00     |   |            |    |     |    | 00:00:00 |
| Image Switch Wole    | _         |   |            | _  | _   |    |          |
|                      | <b>\$</b> | * | â          | 8  | ¢ D | 8  | Default  |
| A                    |           | 4 | 8-2<br>8-2 | ж, |     |    |          |
|                      |           |   | 8          | •  | ÷   | ¢  |          |
|                      | 4         |   | E          |    | ?   |    |          |
|                      |           |   |            |    |     | OK | Cancel   |

B: Background music mode: Play image and music in a continuous loop separately.

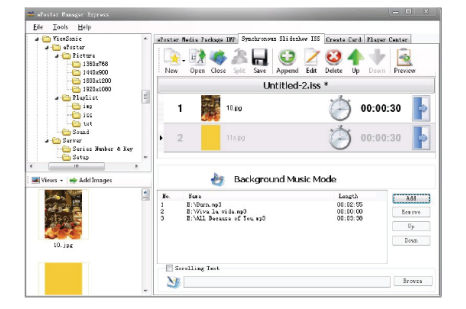

#### 1. Operation Procedures:

- 1) Add Images: Add images from the left box.
- 2) Add music files: Add files directly from music pool
- 3) Delete: Delete your selected music files directly
- 4) Up, Down: Sort music playback order

#### 2. Edit ISS Items:

Double click the images you want to edit, the interface will display as shown below.

- 1) You can change the image file path
- 2) Edit music playback time
- 3) Transition mode: Change image transition mode

| 🎽 ISS Ites Editor          |       |      | - | -       | -  | X        |
|----------------------------|-------|------|---|---------|----|----------|
| V Image File               | jpg   |      |   |         |    | Brwse    |
| Time Point 00:<br>00:00:02 | 00:00 | <br> |   |         |    | 00:00:00 |
| Ines Sei th Bole           |       |      |   | ₹.<br>€ |    | Befault  |
|                            |       |      |   |         | OX | Cancel   |

**2.1.6 ePoster Manager Express Create Card Function:** Create CF card or USB disk through ePoster Manager Express platform directly. The system will automatically write cards. Manual copy operation is not necessary.

|                              | * ePoster Bedia Jackase INP Synchro | tour Slideskey ISS Creats Card | Player Center                 |                                                                         |
|------------------------------|-------------------------------------|--------------------------------|-------------------------------|-------------------------------------------------------------------------|
|                              | Enervalie 2018                      |                                | Feathans<br>Latin-1<br>GS2312 | 155 Isport Options<br>Format Of Car<br>Config Player<br>Player Settings |
| a- C fleplint                | All Sanovable Dick                  |                                |                               |                                                                         |
| ing ing                      | Schedule                            |                                |                               |                                                                         |
| - int                        | Data                                | Time                           | AM                            | Loud Schudule                                                           |
| a 🗀 Server                   | 3010/05/31 -> 2010/05/31            | 11 : 00 -> 12 : 00             | Letere                        | Save Schedule                                                           |
| Setup                        | -                                   |                                | Biddly                        |                                                                         |
| <b>Yiews •   ⇒</b> Addinages | - Bette                             |                                |                               |                                                                         |
|                              | Zo. Surg. 1                         | eth                            |                               | Md                                                                      |
|                              | 1 145.isp I                         | WiewSomicleFoster/EligRisticsp | 1245. Log                     | Banova                                                                  |
|                              |                                     |                                |                               | ab                                                                      |
|                              |                                     |                                |                               |                                                                         |
|                              |                                     |                                |                               | 2983                                                                    |

- 1. Font Library: Latin-1, GB2312 by default.
- 2. USB import options:

Before writing to disk, format CF card;

Configure system parameters checkbox :

- ① Check: Write terminal parameters to U disk when creating card.
- ② Uncheck: Not write
- 3. System Parameters Setting: Set the parameters of the terminal without using the remote control.

| Clock Highls                              | Inglia<br>Off                                                 | k •                                                               | Rei gh              | taran             |                                                   |                                               | 0     |                        |                                           | 50                            |
|-------------------------------------------|---------------------------------------------------------------|-------------------------------------------------------------------|---------------------|-------------------|---------------------------------------------------|-----------------------------------------------|-------|------------------------|-------------------------------------------|-------------------------------|
| ierell Tert I                             | t Ding[0ff →                                                  |                                                                   |                     | ust<br>ation      | 1 + + +<br>1 + + +                                |                                               | 0     |                        |                                           | 50                            |
|                                           |                                                               |                                                                   | Care an<br>Cantrol  | 1 Node            | Timer Ob/O                                        | ff 💌                                          | Sente | ol Med                 | Tinor Da/D                                | ff                            |
|                                           | CINNED IN                                                     | • E6                                                              | T                   | ner               | OnTime                                            | Off Time                                      |       | Timer                  | On Time                                   | OfTine                        |
|                                           |                                                               |                                                                   | 1                   |                   | 00:00                                             | 00:00                                         |       |                        |                                           |                               |
|                                           |                                                               |                                                                   | 13                  |                   | 00:00                                             | 00:00                                         |       |                        |                                           |                               |
|                                           |                                                               |                                                                   | 1000                | ~ 1               | 10 10 IN                                          |                                               | in i  |                        |                                           |                               |
| lf ca.day                                 |                                                               | ict in                                                            | Tues (a)<br>Centrol | r<br>1 Mois       | Tiwer On/O                                        | tt 👘                                          | Tebe  | stay<br>ol Mod         | Tiner Unfo                                |                               |
| Control. Hoda                             |                                                               |                                                                   | T                   | iner              | DnTime                                            | Off Time                                      |       | Timer                  | On Time                                   | OFTine                        |
| Coatral Hoda<br>Timer                     | OnTine                                                        | Ottine                                                            |                     |                   |                                                   |                                               |       |                        |                                           |                               |
| Central Hoda                              | On Tine<br>00:00                                              | Citi Tine<br>Citi Tine                                            |                     |                   |                                                   |                                               |       |                        |                                           |                               |
| Coaster al. Hoda<br>Timer<br>El 1<br>El 2 | On Tine<br>00:00<br>00:00                                     | 011 Tine<br>00:00<br>00:00                                        |                     |                   |                                                   |                                               |       |                        |                                           |                               |
| Costral Roda                              | On Tine<br>00:00<br>00:00                                     | 0tt Tine<br>08 00<br>08 00                                        |                     |                   |                                                   |                                               |       |                        |                                           |                               |
| Costral Rode                              | On Tine<br>00:00<br>00:00<br>Tiner 0r/0                       | 011 Tine<br>00:00<br>00:00<br>10:00                               | Friday              | 1 Tota            | 00 00<br>00 00<br>Timer 0c/0                      | 01 (1)<br>(20 (2)<br>ff (1)                   | Satur | day<br>ol Wed          | 00.00<br>Tiser 05/0                       |                               |
| Coatral Bode                              | On Time<br>(0.00)<br>(0.00)<br>Timer On/O<br>On Time          | Off Tine<br>Obio0<br>Obio0<br>Off Tine                            | Friday<br>Centrol   | 1<br>2<br>L Told  | 00 00<br>00 00<br>Finer 05/0<br>On Time           | off Int                                       | Satur | day<br>ol Wed          | 0 m<br>Timer Da/C<br>On Time              | aa ao<br>aff ar<br>Off Time   |
| Contral Boda                              | On Tine<br>01:00<br>00:00<br>Tiner 0r/0<br>On Tine<br>(0:00   | Cit Tine<br>Cit Cit<br>Cit Cit<br>Cit Tine<br>Cit Tine<br>Cit Cit | Friday              | 1<br>2<br>L Tiolo | 00 00<br>00 00<br>Timer 06/0<br>On Time<br>00 00  | 01 10<br>00 00<br>ff (m)<br>Of Time<br>00 (0  | Satu  | day<br>ol Wed<br>Timer | 0 10<br>Timer 0n/0<br>On Time<br>00 00    | on on<br>of f                 |
| Contral Bods                              | On Tine<br>(0:00)<br>00:00<br>Tiner On/O<br>On Tine<br>(0:00) | Cit Tine<br>Cit Cit<br>Cit Cit<br>Cit Tine<br>Cit Tine<br>Cit Cit | Friday              | 1<br>2<br>L Rote  | 00 00<br>00 00<br>Finer 0s/0<br>Dri Time<br>00 00 | 01 10<br>00 00<br>ff [im]<br>Of Time<br>01 10 | Sate  | day<br>ol Wed<br>Timer | O CO CO<br>Timor Du/O<br>On Time<br>CO CO | oo oo<br>ff<br>Of Tm<br>00 co |

OSD Language: English and Chinese ("中文")

Clock Display: Off, Upper Right, Upper Left, Lower Right, Lower Left,

Scroll Text Display: On or Off.

Parameter Settings: Brightness, Contrast, Saturation. (50 by default; Selectable Range: 0----100)

Timer mode: Common Mode, Week Mode.

- 4. Schedule: Operations about ePoster Manager Express schedule/ time period:
  - 1) Schedule checkbox unchecked: Automatically play media files in the order they are added
  - Schedule checkbox checked: Valid to all time periods when Date ----/--, Time--:-unchecked.
  - Add schedule period: No overlapping is allowed in date period and time period. A red exclamation mark will appear when error occurs.
  - When corresponding date or time period is available, play the corresponding media. When not, play the media in blank time period;
  - 5) Double-click schedule item to edit schedule;
  - 6) Save schedule: Save the set schedules. Load schedule: Open previously set schedules.

19

#### 5. Media:

- For blank date time period, at least one media should be added. When no media playback is available for corresponding date or time period, media in blank time period will automatically play in a continuous loop;
- Add media: Corresponding schedule must be chosen before you add media. The added media will be played during corresponding schedule time period;
- Delete media: Delete selected media. Multiple media files can be deleted from media box in Create Card interface. You can select multiple files by pressing Ctrl or using Shift+ Up / Down buttons;
- 4) Up/Down: Adjust media playback order in schedule period;
- 5) 30 schedules at most. Each schedule can have 10 media at most added. No more than 30 media can be imported.

#### 6. Write to a disk:

- 1) Single or multiple disks can be chosen. Error will occur when no disk is available.
- 2) Click "Write to a disk", information will be written to a disk. Two file folders available in the disk: iMedia and iSystem. iMdia will be used to store IMP and schedule file; iSystem used to store font library.

#### 2.2 ePoster Manager Express Network Client Overview

EPOSTER MANAGER EXPRESS Network Client is a platform where you can log in server using WEB, upload and manage media files. You can remotely log in server through the platform to easily view your machine status, view or edit playback schedule, play media file list, enabling remote management of terminals.

When ePoster starts running, the following window will display.

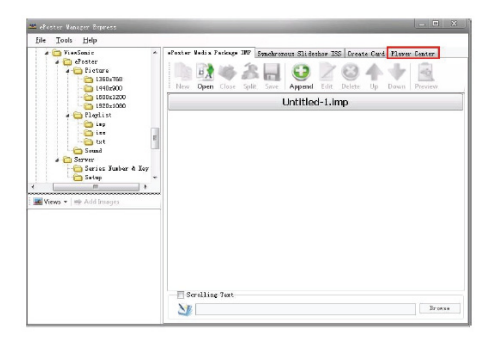

Please choose the Player Center shown in red box above to enter ePoster Manager Express network client interface as shown in the figure below.

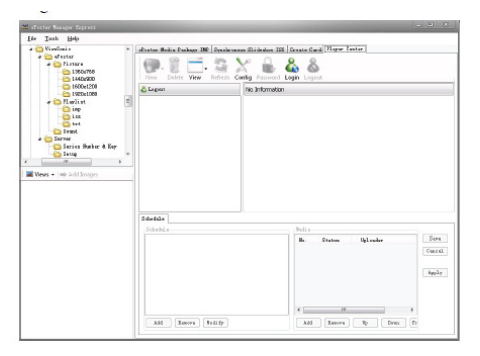

#### 2.3 Content and Use Method

In the following we will describe the content and use method of ePoster Manager Express network client in details.

#### 2.3.1. Content

ePoster Manager Express Network Client includes the following main parts: Local Folder List, Local File List, Tool Bar, Terminal Quick View, Terminal Information View, Terminal Control /Details Column

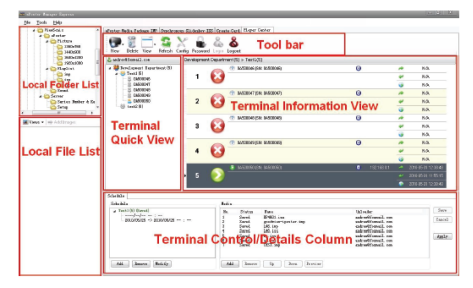

#### 2.3.2. Account Register

When you use the client for the first time, please register an account and make sure ePoster Manager server is running.(Detail see part 3). After successful registration you can use the account to log in and operate as administrator.

First click the "Config" button, set the Server IP in the Server IP field in the pop-up interface, click "OK" button to save. Click Tools -> Account Manager to display the following interface. Fill out the form as required and submit to complete registration.

| eneral          |                         |
|-----------------|-------------------------|
| Server IP       | 112. 64. 148. 174       |
| Auto Refresh    | 60 w Minute             |
| Auto Login      |                         |
| Account ID (Ema | il) andrew@foxmail. com |
| Password        | *****                   |
| Confirm         | *****                   |
| fimeout Lock    |                         |
| and the second  | eo - Hinute             |

1. Configuration rules on account management serial number (SN) and registration number (KEY):

One SN is assigned to each terminal. SN/KEY are required when applying for account registration and creating terminal using EPOSTER MANAGER EXPRESS.

- a) One SN/KEY can apply for one account only. SN/KEY with opened accounts should not apply for account registration again;
- b) Only one SN/KEY can be allocated to one terminal. The SN/KEY used for adding terminal in an account cannot be used to apply for account registration again. If a terminal is deleted, the SN/KEY used by this terminal will be released and activated. You can use it to reapply for opening an account;
- 2. Organization: Customer Name is not unique and can be repeated.
- Administrator ID: Unique identifier for user account. E-mail address is required. One e-mail address can be used to register only one account. Administrator ID is used as a super administrator login name of the account;
- 4. All fields with \* are required.

| Machine Koy Machine Koy Orgonization didministration ID Password Confirm Password | (6 bid)     (6 bid)     (6 bid)     (2-32 characters)     (1:-mail Address)     (6-20 characters) |
|-----------------------------------------------------------------------------------|---------------------------------------------------------------------------------------------------|
| Machine Key Orgnization Administrator ID Password Confirm Password                | (6 bit)     (2-32 characters)     (E-mail Address)     (6-20 characters)                          |
| Orgnization Administrator ID Password Confirm Password                            | (2-32 characters)     (E-mail Address)     (6-20 characters)                                      |
| Administrator ID Password Confirm Password                                        | <ul> <li>(E-mail Address)</li> <li>(6-20 characters)</li> </ul>                                   |
| Password Confirm Password                                                         | (6-20 characters)                                                                                 |
| Confirm Password                                                                  | (e at characters)                                                                                 |
|                                                                                   | <ul> <li>(6-20 characters)</li> </ul>                                                             |
| First Name                                                                        | •                                                                                                 |
| Last Name                                                                         | *                                                                                                 |
| Title                                                                             | •                                                                                                 |
| Company                                                                           | *                                                                                                 |
| Address1                                                                          | •                                                                                                 |
| Address2                                                                          | *                                                                                                 |
| City                                                                              | •                                                                                                 |
| State/Province                                                                    |                                                                                                   |
| ZIp/Postal Code                                                                   | •                                                                                                 |
| Country/Region                                                                    | M .                                                                                               |
| Phone                                                                             | *                                                                                                 |
| Fax                                                                               |                                                                                                   |
| Do you want to receive ViewSonic ePoster product<br>• Yes O No                    | upgrade information thru E-mail?                                                                  |

#### 2.3.3. Configuration

Before you log in Player Center, please click the "Config" button in Tool Bar to configure. (Marked in red box below)

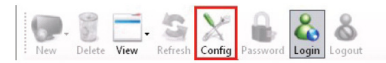

Click Config button to pop up the Config interface as shown below.

| eneral          |                        |
|-----------------|------------------------|
| Server IP       | 112. 64. 148. 174      |
| Auto Refresh    | 60 v Minutes           |
| uto Login       |                        |
| Account ID (Ems | il) andrew@foxmail.com |
| Password        | ****                   |
| Confirm         | *****                  |
| imeout Lock     |                        |
|                 |                        |

In this interface, set server IP, automatically refresh interval, enter the registered user name and password, and set timeout lock. Click OK to complete the configuration, or click Cancel not to configure.

#### 2.3.4. Login

After completing configuration, click the Login button to access your server.

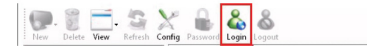

The dialog box shown below will pop up after you click "Login".

| Account ID | andrew | @foxnail.com |    |        |
|------------|--------|--------------|----|--------|
| assword    | ****** |              |    |        |
|            |        | Reset        | OK | Cancel |

You can directly click the Login button here to use the username and password specified in configuration to log in your server, or click the Reset button and enter new user name and password to log in. Click the Cancel button not to log in.

#### 2.3.5. Button Toolbar

The interface will appear as shown below after you log in.

| Listing           | A detroitional.com | Analopment De | gartmenisti) > Testi(5)         | Θ                    | :   | NAL<br>NAL   |
|-------------------|--------------------|---------------|---------------------------------|----------------------|-----|--------------|
| - tat             | E MEDDEN7          |               | de anderen der anderen be       | ~                    | 0   | NAX.         |
| A Calendar        | AGDOBAS            | 2 6           | Contraction memory              | 0                    | -   | PADA.        |
| Serie *           | (i tast200         |               |                                 |                      | -   | RAN          |
|                   |                    | -             | C CHARTER CONTRACTOR CONTRACTOR | 0                    |     | PAN.         |
| ino •   = Addregn |                    | 3 🖡           |                                 |                      | *   | N/K          |
|                   |                    |               | 9                               |                      |     | PAM.         |
|                   |                    | -             | Checcostalist checostal         | 0                    | 10  | NAM.         |
|                   |                    | 4 8           | 3                               |                      | *   | NAN.         |
|                   |                    | _             | ·                               |                      | 0   | NA           |
|                   |                    |               | accoss av assault               |                      |     |              |
|                   |                    | 5             | 2                               |                      | * 3 |              |
|                   |                    |               |                                 |                      |     | 102011 02000 |
|                   | 5the3ds            |               |                                 |                      |     |              |
|                   | a last 6 (and)     |               | Reas                            | A.L                  |     | 50           |
|                   |                    |               | 1 Sand EVOI int                 | astrevefignedit con  |     | Euc          |
|                   |                    |               | 3 Sared Liff. ina               | undrev#framult.com   |     |              |
|                   |                    |               | S Earred up int                 | anie welformail, com |     | Are          |
|                   |                    |               | 7 Saved TET. isp                | adawithowall com     |     |              |

1. New: Create new terminal group or create new terminal in selected terminal group

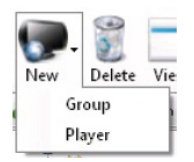

1) New terminal group: Complete the terminal group name and description as shown in the interface below.

| Group             | X |
|-------------------|---|
| Name<br>Descripti |   |
|                   |   |
|                   | - |

 <u>New terminal:</u> Complete the terminal name, serial number (SN)/registration number (KEY) and description as shown in the interface below.

| Group     | Test1 | -      |
|-----------|-------|--------|
| Name      |       |        |
| SN        |       | (8 bit |
| Key       |       | (6 bit |
| Descripti |       |        |
|           |       |        |
|           |       | -      |

- <u>Delete</u>: Delete the selected terminal group or terminal. When one terminal group is deleted, all terminals in this terminal group will also be simultaneously deleted.
- 3. View: Select terminal list view the window display mode

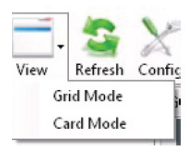

- Grid Mode lists terminal status information

- Card Mode displays terminal status information in the way of simple card

- 4. Refresh: Refresh real-time terminal status information
- 5. Config: Configure server connection parameters
- 6. <u>Change Password:</u> Change the login password of current account (as shown in the figure below)

| ld Password |   |  |  |
|-------------|---|--|--|
|             | - |  |  |
| ew Password |   |  |  |
| onfirm      |   |  |  |

7. Exit Account: Log out, exit Player Center

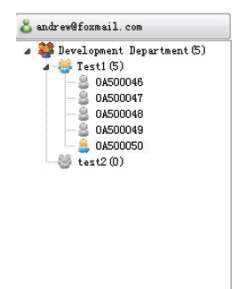

#### 2.3.6. Terminal Quick View/Terminal Information View

As shown in the figure above, the current login administrator account appears on the top of Terminal Quick View box. The main part displays tree view terminal groups managed by the current administrator as shown in "Test 1". The figure 5 in brackets following terminal group name represents the total number of terminal in the terminal group. The terminal groups with terminals connected to server group will be marked with color icons. The login terminals will also be marked with color icons. All the other terminal groups and terminals without logging in will display in gray.

Click to select terminal groups and the detailed information of each terminal in terminal groups will display in Grid Mode or Card Mode (depending on your selection) in Terminal Information View, as shown below

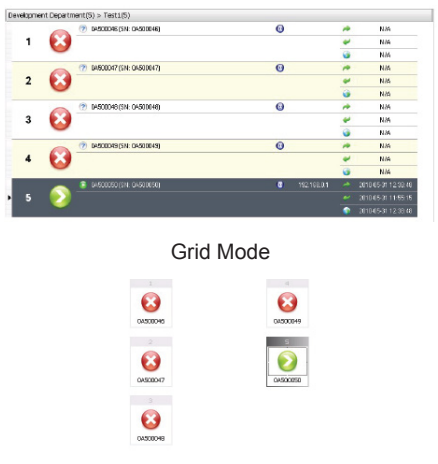

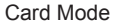

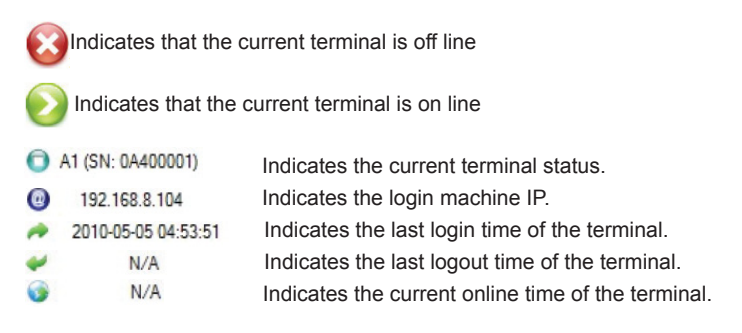

#### 2.3.7. Terminal Control/Details Column

| Test1 (5) (Saved)          | No.           | Status                                                      | Nune                                                              | Uploader                                                                                                    | Sav          |
|----------------------------|---------------|-------------------------------------------------------------|-------------------------------------------------------------------|----------------------------------------------------------------------------------------------------|--------------|
| 2010/05/25 -> 2010/05/25 : | - 0.0 4 0.0 - | Saved<br>Saved<br>Saved<br>Saved<br>Saved<br>Saved<br>Saved | 274601,155<br>2000-159<br>146,159<br>ng.155<br>qq.155<br>1257,189 | and evelopmail.com<br>and evelopmail.com<br>and evelopmail.com<br>and evelopmail.com<br>and evelopmail.com<br>and evelopmail.com | Cane<br>Appl |
| Add Remove Modify          | A44           | Renove                                                      | Up Down Freview                                                   |                                                                                                    |              |

As shown below, click the terminal group under Terminal Quick View, playback schedule will display in Terminal Control/Details Column. Click to select one schedule from schedule list, the media list corresponding to this schedule will display in left media column.

Click Add under Schedule box on the left part of the figure above. The Modify button can edit selected schedules. The Remove button can delete the currently selected schedules and media. (Please refer to schedule for details.)

| 📝 Date             |                  |
|--------------------|------------------|
| Start 2010/05/10 🔻 | End 2010/05/10 - |
| V Time             |                  |
| Start 13 : 00 🚔    | End 14 : 00 🚔    |

#### Add/Edit Schedule

Click to select one schedule, and then click the Add button under the media box, the dialog box will appear for you to add media. Select an IMP file and select to open it as shown below

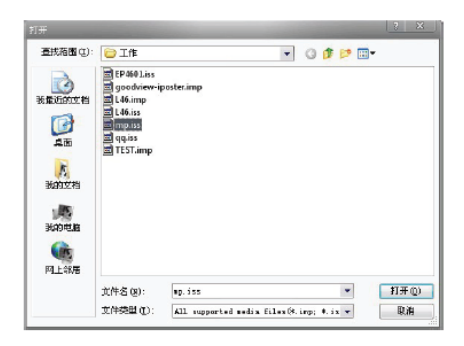

Add Media

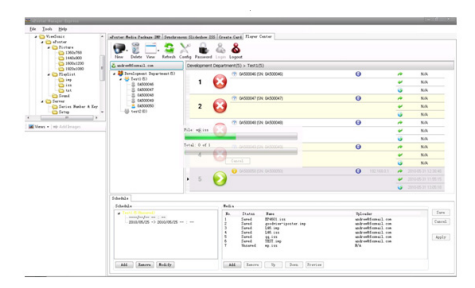

Select one media under the media box to delete, move up/down or to conduct other operations.

Click the Save button on the right to show the progress of media uploading. During uploading, the schedule in the schedule column on the left in the figure above will display in yellow font, indicating it has not been saved yet, as shown in the figure above.

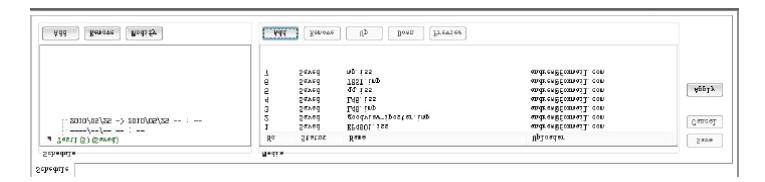

When the uploading is completed, the left schedule will display in green font, indicating it has been saved, as shown in the figure above. The terminal will update playlist and media about every 5 minutes in synchronization with server.

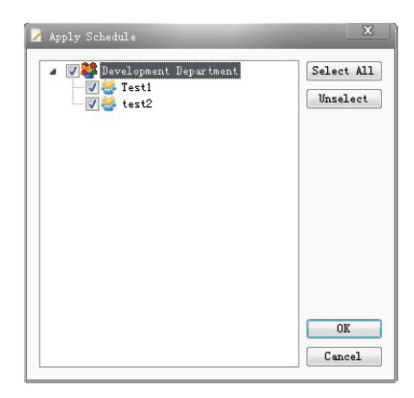

Click Apply on the right to display the interface as shown above. You can apply all schedules of a selected terminal group to all terminal groups.

# Part 3 Network setting

Please follow below procedure to install and setup ePoster Manager server ePoster manager Express and ePoster Display

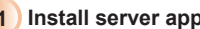

#### 1 Install server application

Before installation, make sure the port 80 of ePoster server is not occupied, and then open the port 80 of server's firewall.

Start installing application, and then follow the wizard to install the application to ePoster server

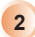

#### 2 Import serial number

| fogen Horne - Windows Internet Equiva-                                |                                           |
|-----------------------------------------------------------------------|-------------------------------------------|
| m Foreiten (m ∰ Blaggenet Stan + e) Web Stan Galley +<br>Ø togen Home | ि • 🕄 र 🗆 🖶 म Page म Safety म Tools म 🖗 म |
|                                                                       |                                           |

Open HTTP://Server IP Address/ePoster ("Server IP Address" is base the actual 1 server's IP address) in web browser. Input administrator account name: admin, the default password: 123456, click "login" button to login server.

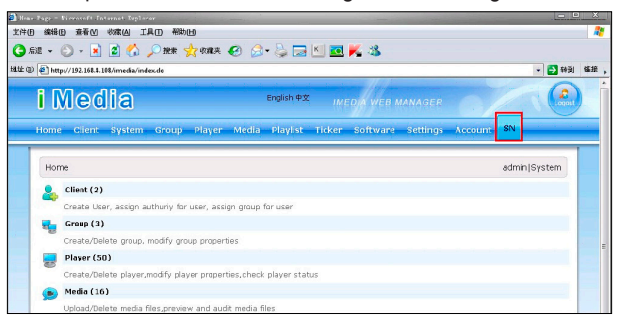

2 Click "SN" as show in the red square of image above:

|                                                                                                    | t Explorer                                                                                                    | and the second second                     | -                                |                        |             |               |         |               | ı x |
|----------------------------------------------------------------------------------------------------|----------------------------------------------------------------------------------------------------|-------------------------------------------|----------------------------------|------------------------|-------------|---------------|---------|---------------|-----|
| → → < | · 北京(A) 工具(                                                                                                    | 日報時田                                      |                                  |                        |             |               |         |               |     |
| il • 💮 • 💌                                                                                                    | à 🗟 🟠 🔎                                                                                                    | ) MR 🤺 🕸                                  | 康夫 🚱 💈                           | 3- 🕹 🖂                 | 🔟 💽 📈 💈     | \$            |         |               |     |
| http://192.168.0                                                                                                    | 1.108/imedia/sn.do                                                                                                    |                                           |                                  |                        |             |               |         | 👻 🄁 耕到        | 锚接  |
| i Me                                                                                                    | dia                                                                                                    |                                           |                                  | English 中文             | IMEDIA      | NEB MANAGER   | 01      |               | )   |
| Home Client                                                                                                    | System                                                                                                    | Group Pla                                 | wer Media                        | Playlist               | Ticker Soft | ware Settings | Account | SN            | -   |
|                                                                                                    |                                                                                                    |                                           |                                  |                        |             |               |         |               |     |
| Home» SN<br>Year all •<br>File                                                                                                    | Month a                                                                                                    | 11 • Qu<br>5 Impor<br>Year                | ory Exp<br>ct<br>Month           | port<br>Delete         |             |               | à       | admin System  |     |
| Home» SN<br>Year all •<br>File<br>SN<br>0A500001                                                                                                    | Month a 200                                                                                                    | 11 • Qu<br>3 Impor<br>Year<br>2010        | ery Exp<br>ct<br>Month<br>5      | Delete<br>×            |             |               |         | admin System  |     |
| Home» SN<br>Year all •<br>File<br>SN<br>0A500001<br>0A500002                                                                                                    | Month a 2000 Month A 2000 Month A 2000 Month | 11 • Qu<br>5 Impo<br>2010<br>2010         | ery Exp<br>ct<br>Month<br>5<br>5 | Delete<br>X ()<br>X () |             |               | 4       | admin System  |     |
| Home» SN<br>Year all •<br>File<br>SN<br>0A500001<br>0A500002<br>0A500003                                                                                                    | Month a 2000<br>2000<br>QIRASt<br>OM21S7<br>LT9b0G                                                                                                    | 11 • Qu<br>3 Impo<br>2010<br>2010<br>2010 | Month<br>5<br>5<br>5             | Delete<br>X X<br>X X   |             |               |         | admin  System |     |

3. Click "browse" as show in the red square of image above.

|                                                      | ile Trof second                                                                                                    | Feglerati                                                             |                | -                                                                                                    |                                                                                                    |                                                                 |                                               |
|------------------------------------------------------|----------------------------------------------------------------------------------------------------|-----------------------------------------------------------------------|----------------|----------------------------------------------------------------------------------------------------|----------------------------------------------------------------------------------------------------|-----------------------------------------------------------------|-----------------------------------------------|
| 2013(1)<br>查找范围(1):                                  |                                                                                                    | 在 PC-Indew Or                                                         | -201002011606  | 0 🕫 🛙                                                                                                    | ہ<br>••                                                                                                    | X                                                               | 2 🕺 🕹                                         |
| RHEATE<br>AG<br>RATE<br>RATE<br>RATE<br>RATE<br>RATE | <ul> <li>c51</li> <li>Poster 4</li> <li>Poster 4</li> <li>Poster 4</li> <li>Poster 5</li> <li>Poster 6</li> <li>Poster 6</li> <li>Poster 7</li> <li>Poster 7<th>2、广音机<br/>(二音机)<br/>(1)<br/>(1)<br/>(1)<br/>(1)<br/>(1)<br/>(1)<br/>(1)<br/>(1</th><th>(180423)</th><th>200420     Classer     Good(1)     Sixe(1)     T2160     石写地第     God(1)     T2160     石写地第     Gd初日     Gd初日     Classer     Gd初日     Classer     Llasser     Llasser     Llasser     Llasser     Llasser     Llasser</th><th>11030 Lipg<br/>Liar<br/>Gew阿姆信二冊市<br/>中 Display 2 jpg<br/>明白 Splay 2 jpg<br/>明白 教師弟弟<br/>阿治教師弟弟<br/>阿治教師弟弟<br/>阿治教師弟弟<br/>F 通道家 1005<br/>子 通道家 1005<br/>F</th><th>n.及贈述的<br/>g<br/>.0 Prelimi<br/>快速使用<br/>使用说明<br/>i123.ds<br/>i123.ds</th><th>r Bottware 3etting, Account 55<br/>admnj5ystem</th></li></ul> | 2、广音机<br>(二音机)<br>(1)<br>(1)<br>(1)<br>(1)<br>(1)<br>(1)<br>(1)<br>(1 | (180423)       | 200420     Classer     Good(1)     Sixe(1)     T2160     石写地第     God(1)     T2160     石写地第     Gd初日     Gd初日     Classer     Gd初日     Classer     Llasser     Llasser     Llasser     Llasser     Llasser     Llasser | 11030 Lipg<br>Liar<br>Gew阿姆信二冊市<br>中 Display 2 jpg<br>明白 Splay 2 jpg<br>明白 教師弟弟<br>阿治教師弟弟<br>阿治教師弟弟<br>阿治教師弟弟<br>F 通道家 1005<br>子 通道家 1005<br>F | n.及贈述的<br>g<br>.0 Prelimi<br>快速使用<br>使用说明<br>i123.ds<br>i123.ds | r Bottware 3etting, Account 55<br>admnj5ystem |
|                                                      | (<br>文件名创)                                                                                                    | 2010-05-07-                                                           | 50setforPR TXT | -                                                                                                    | • <u>11</u>                                                                                                    | ,<br>#@)<br>В:е                                                 |                                               |

 Click the serial number database fi le (.txt) to open. Remark: the serial number database fi le is in CD wizard("SN" folder) or provided by manufacturer or distributor.

| - Vienan (L. Tarana<br>日 線緯(L) 査者(L        | · Fellerer<br>  物理(A) 工具(  | () #856(E)           |             | 1                 | -       |          |         |         | <u>   </u> | د د<br> |
|--------------------------------------------|----------------------------|----------------------|-------------|-------------------|---------|----------|---------|---------|------------|---------|
| 63E - 🕥 - 🕨                                | ) 🖻 🏠 🔎                    | 〕 授素 🤺 咳             | az 🚱 🧯      | 3- 🗳 🗖            | i 🔟 🚾 📈 | 3        |         |         |            | -       |
| i Me(                                      | dia                        |                      |             | English 中         | × IMEDI | а web ми | NAGER   |         |            | (a.r    |
| Home» SN<br>Year all +<br>File \\Pc-201002 | Month 3                    | all v Qu             | aery Ex     | port              |         |          | January | admin∣S | iγstem     |         |
| 0.0                                        |                            | 100                  | Monta       | Delete            |         |          |         |         |            |         |
| 0A500001                                   | Q1RASt                     | 2010                 | 5           | ×                 |         |          |         |         |            |         |
| 0A500001<br>0A500002                       | Q1RASt<br>0M21S7           | 2010<br>2010         | 5           | ×□                |         |          |         |         |            |         |
| 0A500001<br>0A500002<br>0A500003           | Q1RASt<br>OM21S7<br>LT9b0G | 2010<br>2010<br>2010 | 5<br>5<br>5 | × C<br>× C<br>× C |         |          |         |         |            |         |

5. Click "import" as show in the red square of image above.

| ) 線峰(D) 亚苍(V<br>6退 • 🚫 • )                             | ) ****(A) IA(                            | D 帮助山)<br>】 提案 👷 物                  | ate 🚱 💈                          | 3- 🕹 🖂              | KI 💽 📈      | 3           |          |          |                |
|--------------------------------------------------------|------------------------------------------|-------------------------------------|----------------------------------|---------------------|-------------|-------------|----------|----------|----------------|
| 🖉 🕘 http://192.168.                                    | 1.108/imedia/sn.do                       |                                     |                                  | _                   |             |             |          |          | • 🛃 時刻         |
| i Me                                                   | dia                                      |                                     |                                  | English中文           | IMEDI       | WEB MA      | NAGER    | 0.7      |                |
| Home Gren                                              | . oystern                                | proup in                            | Net mean                         | a mayinse           | There are a | including . | octunigs | Accounts |                |
|                                                        | _                                        |                                     |                                  |                     |             | _           |          |          | dura locutara  |
| Home» SN                                               | North a                                  |                                     | ery Ex                           | part                |             |             |          |          | admin System   |
| Home» SN<br>Year all •<br>File                         | Month ৰ<br>ইংই                           | 11 - Qu<br>5 Impor                  | ery Ex                           | port                |             |             |          |          | admin System   |
| Home» SN<br>Year all +<br>File<br>SN                   | Nonth 函<br>演講<br>KEY                     | ul τ Qu<br>ξ Impor                  | ery Exp<br>rt<br>Month           | part Delete         |             |             |          |          | admin System   |
| Home» SN<br>Year all +<br>File<br>SN<br>QA500001       | Nonth 副<br>派统<br>KEY<br>QIRASt           | all V Qu<br>S Impor<br>Year<br>2010 | exy Exp<br>rt<br>Month<br>5      | pert<br>Delete<br>× |             |             |          |          | admin   System |
| Home» SN<br>Year all +<br>File<br>QA500001<br>QA500002 | Nonth a<br>減援<br>KEY<br>Q1RASt<br>OM2157 | all V Qu<br>C Impor<br>2010<br>2010 | exy Exp<br>et<br>Month<br>5<br>5 | Delete<br>×<br>×    |             |             |          |          | admin System   |

6. Import serial number finished.

#### 3) Terminal setup

|             | Main Menu         |        |
|-------------|-------------------|--------|
|             | System Setup      |        |
|             | Network Setup     |        |
|             | Setup Date&Time   |        |
|             | On/Off Time Setup |        |
|             | Volume Setup      |        |
|             | Display Setup     |        |
|             | File Management   |        |
|             | Exit Menu         |        |
| 2009/ 5 /18 | Monday 16:27      | V2.0.2 |

 Power on terminal, during main screen (If it is playing program then press "stop" to quit) to press "setup" button on remote to call out the main menu, then choose "Network Setup"

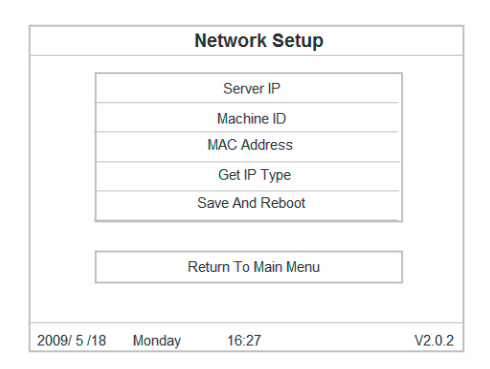

2. Choose "Server IP"

|           |           | Netw | ork S  | etu         | р           |             |        |
|-----------|-----------|------|--------|-------------|-------------|-------------|--------|
|           | Server IP | 192  | 168    | 1<br>4<br>7 | 2<br>5<br>8 | 3<br>6<br>9 |        |
|           |           | С    | onfirm |             |             |             |        |
|           |           | F    | Return |             |             |             |        |
|           |           |      |        |             |             |             |        |
| 2009/ 5 / | 18 Monday | 16   | 6:27   |             |             |             | V2.0.2 |

3. Input the Server IP address, click "confi rm", and then click "Return" to quit.

|            |    | Ne     | etwork | Setup     |        |
|------------|----|--------|--------|-----------|--------|
|            |    | DHCP   |        | Static IP |        |
| 2009/ 5 /1 | 18 | Monday | 16:27  |           | V2.0.2 |

- 4. Under "Network Setup" menu to choose "Get IP Type", and then choose "DHCP" to get the IP address dynamically.
- 5. Under "Network Setup" menu choose "Save and Reboot"

#### 4 Install ePoster Manager Express application

Start installing application, choose language and then follow the wizard to fi nish installation.

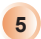

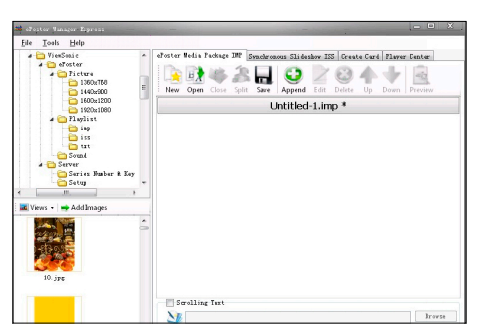

Open ePoster Manager Express, choose the fille with media content from 1 local disc driver under the browse window.

| 📽 effector Managar Express                       | -                                                                           | .= 0 ×.                              |
|--------------------------------------------------|-----------------------------------------------------------------------------|--------------------------------------|
| File Iools Help                                  | efester Belia Forkaço 197 Smolennous Slai<br>Rew Open Close Spit Save Appen | Isslaw ISS Create Card Flaver Center |
| - 7920x1080<br>a 71xylist<br>ins<br>iss          | 1 🙀 🕼 10.po                                                                 | 00:00:30                             |
| Sound<br>Server<br>Server<br>Series Hamber & Kay | 2 0 11ajpg                                                                  | 00:00:30                             |
| H     Hews - + Add Images                        | • 3                                                                         | 🕗 00:00:30 📄                         |
| 10. jpg                                          |                                                                             |                                      |
|                                                  | Scrolling Text                                                              | Browse                               |

Choose the media content in local disc under browse window, then click 2. "Add Images" to add into playlist.

| 📫 abaytar Hunapar                                                                                                    | 易研方                                     | -                         |                                             | -              | - 1      | 8 28       |                               |
|----------------------------------------------------------------------------------------------------|-----------------------------------------|---------------------------|---------------------------------------------|----------------|----------|------------|-------------------------------|
| Per Took He<br>+ Virasaia<br>+ Virasaia<br>+ | STA<br>RACONS<br>RECONS<br>AND<br>SOURS | L45.imp                   |                                             | - O f          | <b>*</b> | <u> </u>   | Yr Center<br>Preview<br>): 30 |
|                                                                                                    | PLE 40.05                               | 文件名 (g):<br>保存共型 (g):<br> | tent)<br>afoster Media Pede<br>colling Tent | nge IMP(K.inp) |          | 保存 ©<br>取消 | p: 30                         |

Click "Save", input the fi le name to save the playlist. 3.

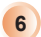

#### 6 Upload playlist

| 🚢 ekester Nanager Zapræss                                                                                                    |                                                                                 |                 |
|----------------------------------------------------------------------------------------------------|---------------------------------------------------------------------------------|-----------------|
| Eile Tools Help                                                                                                    |                                                                                 |                 |
| TherSonic     TherSonic     There     There     The | Verster Bedis Packace IM Ornsbersons Städenber IIS Greate Card Thur<br>Wer- III | wr Center       |
| 500x1200                                                                                                    | & Legest No Information                                                         |                 |
| a Daylist                                                                                                    |                                                                                 |                 |
| G 110                                                                                                    | Y. Costig                                                                       |                 |
| tet                                                                                                    | General                                                                         |                 |
| a Carper                                                                                                    | Server 37 112.64.145.174                                                        |                 |
| Series Suber & Ley                                                                                                    | Auto Xofresh 60 Winutes                                                         |                 |
| *                                                                                                    | Auto Legin                                                                      |                 |
| Views -   # Add Images                                                                                                    | Account ID (Esail) undrov@fomsail.com                                           |                 |
|                                                                                                    | Passerd annua                                                                   |                 |
|                                                                                                    | Confirm                                                                         |                 |
|                                                                                                    | Tineout Lock                                                                    |                 |
|                                                                                                    | Tineout 60 Pisstes                                                              |                 |
|                                                                                                    | OK Cancel Status                                                                | a Upleader Save |
|                                                                                                    |                                                                                 | Cuncal          |
|                                                                                                    |                                                                                 | Apply           |
|                                                                                                    |                                                                                 |                 |
|                                                                                                    |                                                                                 |                 |
|                                                                                                    | · · · · · · · · · · · · · · · · · · ·                                           |                 |
|                                                                                                    | AM Tenoral Bullify AM Teno                                                      | av To Down 7    |

1. Click "player Center", Click "Confi g", input server IP address

| A Configuration                                                                                                    |                                                                                                    |                                                                                        | Conten   |                     |
|----------------------------------------------------------------------------------------------------|----------------------------------------------------------------------------------------------------|----------------------------------------------------------------------------------------|----------|---------------------|
| Versione<br>Versione<br>Versio | Rold water to a wind (r.) are region (field).       Make To       Make To       Panke To       Panke To       Mase To       Mase To       Mase To       Panke To       Panke To       Mase To       Mase To       Panke To       Panke To       P | * @ bit)<br>* @ bit)<br>* @ deveters)<br>* @ deveters)<br>* @ deveters)<br>*<br>*<br>* | Center   |                     |
|                                                                                                    | Statufferension<br>Statufferension<br>ContextProduction<br>These<br>Team<br>Team<br>Team<br>Team<br>Team<br>Team<br>Team<br>Tea                                                                                                    | v<br>v<br>reation they 2-and/?                                                         | Uplaader | Sav<br>Caso<br>Agg3 |

In the "Tool" menu to choose "Account Manager", fi II the account infor-2. mation to register, after fi nish click "Submit". (Regarding how to use the serial number and register code please refer to user manual)

| 🗯 diester Banger Tepress                                                                                                    |                                                                                                    | . II X                  |
|----------------------------------------------------------------------------------------------------|----------------------------------------------------------------------------------------------------|-------------------------|
| If #         Total         Idip           ●         The Solid         ●           ●         The Solid         ●           ●         The Solid         ●           ●         The Solid         ●           ●         The Solid         ●           ●         The Solid         ●           ●         The Solid         ●           ●         The Solid         ●           ●         The Solid         ●                                                                                                    | Jetmer Ada Padeo IVI Jenérosan Bildeta III Jesas Cegi Pare Coor<br>Jeter Detri Ver Jenér Cegi Parent Lega Legat<br>E Legat<br>19 19 2000                                                                                                    |                         |
| Preva<br>Preva<br>Pr | Victoria<br>Gardi Carl (11 Hali (11 m) Rantos<br>Alas Jalenda (12 m) Rantos<br>Alas Jalenda (12 m) Rantos<br>Alas Jalenda (12 m) Rantos<br>Rantos<br>Cantos assas                                                                                                    |                         |
|                                                                                                    | Trenet (B ) Rante<br>(C ) Cast (Cast ( | Save<br>Cuncel<br>Apply |
|                                                                                                    | All Inners Holify Add Inners To Dom 7                                                                                                    |                         |

Click "Player Center", click "Confi g", input registered account name and 3. password.

| Maderson Junger Repress                                                                                                    |                                                                               |                              |
|----------------------------------------------------------------------------------------------------|-------------------------------------------------------------------------------|------------------------------|
| file Iools Help                                                                                                    |                                                                               |                              |
| YiewSoaic     eFester     eFester     eTicture     1200u788     H40v000                                                                                                    | Affenten Helte Packase DP, Denderenens Stickenber DS Greets Gard Tayer Center |                              |
| <ul> <li>Honology</li> <li>Honology</li> <li>Honology</li> <li>Honology</li> <li>Honology</li> <li>Honology</li> <li>Honology</li> <li>Honology</li> <li>Honology</li> <li>Honology</li> <li>Honology</li> <li>Honology</li> <li>Honology</li> <li>Honology</li> <li>Honology</li> </ul> |                                                                               |                              |
|                                                                                                    | School Bally                                                                  |                              |
|                                                                                                    | Te States Pple                                                                | oder Sure<br>Canrol<br>Apply |
|                                                                                                    | Add Deever Helify                                                             | P Down [P                    |

4. Click "Login", input the account name and password and then click "OK" to login play center.

| allertar Taxoar Ergran                     |                                     | _               |                                                                                                    |                                                                                            |            | OU.  |
|--------------------------------------------|-------------------------------------|-----------------|----------------------------------------------------------------------------------------------------|--------------------------------------------------------------------------------------------|------------|------|
| Lie Look Help                              |                                     | _               |                                                                                                    |                                                                                            |            |      |
| a 🔁 Yandini e 👘                            | aberter Bellen Zuchage DE? Smellere | eus flideber IS | Greeke Card Flager Cealer                                                                                                    |                                                                                            |            |      |
| 2 Distor<br>2 Distor<br>100x700<br>150y200 | New Deter View Refeat               | Config Personal | lage tagent                                                                                                    |                                                                                            |            |      |
| 1900a 1200                                 | & solvestitunail on                 | Development I   | Opatiment(5) > Tel(0(5)                                                                                                    |                                                                                            |            |      |
| a Carlint Carl                             | a 👹 Development Department BD       |                 | 👝 😤 (ariktotel (5N (ariktotel)                                                                                                    | 0                                                                                          |            | - 44 |
| - ing                                      | # 😋 fasti 8)<br>- R. 0600040        | 1               | X                                                                                                    |                                                                                            | * *        | . A. |
| in the                                     | - B 0400047                         |                 | ·                                                                                                    |                                                                                            |            | eA.  |
| Sound<br>A D Sarray                        |                                     |                 | (*) Section (SK: Section (*))                                                                                                    | 0                                                                                          |            | a.   |
| Series Rober & Eg                          | C45001920                           | 2               | X                                                                                                    |                                                                                            | * *        | -0   |
| -Ofera -                                   | -0 mate                             |                 | •                                                                                                    |                                                                                            | <b>U</b> ) | A    |
| Veen a lab Addresser                       |                                     |                 | C 946004 (5% 946004)                                                                                                    | θ                                                                                          | * *        | a    |
| a ten - provinsion                         |                                     | 3               | 8                                                                                                    |                                                                                            | • •        | A    |
|                                            |                                     |                 |                                                                                                    |                                                                                            | • •        | ۵    |
|                                            |                                     | 1.1             | A 0+00041(5N-0+00041)                                                                                                    | 0                                                                                          | • •        | A    |
|                                            |                                     | 4               | <b>V</b>                                                                                                    |                                                                                            | • ,        | ۵    |
|                                            |                                     |                 |                                                                                                    | 0                                                                                          | • •        | a    |
|                                            |                                     | 1 2 1           | C C C C C C C C C C C C C C C C C C C                                                                                                    | O TALIBLE DI                                                                               | 21034      |      |
|                                            |                                     |                 | <b>V</b>                                                                                                    |                                                                                            | •          |      |
|                                            | Sill+b2+                            |                 |                                                                                                    |                                                                                            |            |      |
|                                            | Silabûs                             |                 | Bell's                                                                                                    |                                                                                            |            | 1    |
|                                            | a lesti or over                     |                 | 3. Status Fare                                                                                                    | Tp2+ader<br>andreadfrend() ran                                                             |            |      |
|                                            | - 2002/06/25 -> 2002/06/25 ;        |                 | T Saved publicaryporter.org<br>5 Saved Delling<br>4 Saved Delling<br>5 Saved Philip<br>5 Saved Philip<br>7 Saved Philip<br>7 Saved Philip | adverfinand. on<br>adverfinad. on<br>adverfinand. on<br>adverfinand. on<br>adverfinand. on |            | An   |
|                                            | All Imms Bellify                    |                 | Add Bassers Th Boost Street or                                                                                                    |                                                                                            |            |      |

5. After login, choose the terminal group need to upload playlist, click the "Add" button as in the red square of image left.

| a Contradimie in initiality in the second second se | alloutur Bailes Jacks       | es 200 Innaire | mens Ilideder                        | Di Grada                                                                                                    | Card Flager Center                                                    |                                                                                                    |       |                            |                                                          |     |      |      |
|----------------------------------------------------------------------------------------------------|-----------------------------|----------------|--------------------------------------|----------------------------------------------------------------------------------------------------|-----------------------------------------------------------------------|----------------------------------------------------------------------------------------------------|-------|----------------------------|----------------------------------------------------------|-----|------|------|
| A Conternary<br>A Conternary<br>Conternary<br>Conternary                                                                                                    | P. 🖁                        | - S            | X B                                  | &                                                                                                    | 8                                                                     |                                                                                                    |       |                            |                                                          |     |      |      |
| 1445x900                                                                                                    | New Delete                  | 20             |                                      |                                                                                                    |                                                                       | -                                                                                                    | 0.0   |                            |                                                          |     |      |      |
| <ul> <li>Deploy</li> </ul>                                                                                                    | # 🐸 Development             | 直形方面の          | 🔁 ing                                |                                                                                                    | - 0                                                                   | Ø 🕫 🖬                                                                                                    |       | Θ                          |                                                          |     | NA   |      |
| 0 190                                                                                                    | # Testi G                   | R              | ##1+62.imp                           |                                                                                                    | 21-11 imp                                                             | 20-50                                                                                                    | lang  |                            |                                                          |     | NA.  |      |
| tet .                                                                                                    | -\$ 0450                    | TRATTA         | 20 imp                               |                                                                                                    | 21p.5cE754B2.mp                                                       | 31-5                                                                                                    | ang   |                            |                                                          |     | 16.0 |      |
| Senal                                                                                                    | -3 040                      |                | XOABR                                | Np.2m.imp                                                                                                    | 25-26.imp                                                             | 15-54                                                                                                    | ing   | θ                          |                                                          |     | NA.  |      |
| Colories Baber & Ley                                                                                                    | 5 CASO                      | <u></u>        | B-0Limp                              |                                                                                                    | 27-31.imp                                                             | 37-38                                                                                                    | ang   |                            |                                                          | ٠   | NO.  |      |
| Care     *                                                                                                    | - g unce                    |                | H+Himp<br>H-Himp<br>H-Himp<br>H-Himp |                                                                                                    | 11-12.amp<br>31-34.amp<br>31-34.amp<br>31-34.amp<br>31-34.amp         | 2009 Ximp                                                                                                    |       |                            |                                                          | ü   | NA   |      |
|                                                                                                    |                             |                |                                      |                                                                                                    |                                                                       | State of the second state of the second state | 0     |                            | *                                                        | NA  |      |      |
|                                                                                                    |                             |                |                                      |                                                                                                    |                                                                       |                                                                                                    |       |                            | ٠                                                        | N/A |      |      |
|                                                                                                    |                             |                | D-Mimp                               | 20-Mimp         20-Mimp           20-Mimp         241-42imp           20-Mimp         241-42imp           20-Mimp         24-44imp | 29-40 imp                                                             | L46.mp                                                                                                    |       |                            |                                                          | NS. |      |      |
|                                                                                                    |                             | E2NE           | 200E 20-21-mp                        |                                                                                                    | #L70HLimp                                                             | 0                                                                                                    |       | *                          | N/3.                                                     |     |      |      |
|                                                                                                    |                             | •              | 29,548,88                            | 24 imp                                                                                                    | E-Himp                                                                | 1-16                                                                                                    | Limp  |                            |                                                          | ٠   | NA.  |      |
|                                                                                                    |                             | 1100           | 1                                    |                                                                                                    | Merendy                                                               | 10 101                                                                                                    |       | 0                          |                                                          |     | NA   |      |
|                                                                                                    |                             | 112,004        |                                      |                                                                                                    |                                                                       |                                                                                                    |       | 0                          |                                                          | -   |      |      |
|                                                                                                    |                             |                | 246.0                                |                                                                                                    |                                                                       |                                                                                                    | E# 60 |                            |                                                          | -   |      |      |
|                                                                                                    | Schella                     |                | 24820                                | All supp                                                                                                    | arted well's filles (*. inp.                                          | P. 15 P                                                                                                    | - 8.4 |                            |                                                          |     |      |      |
|                                                                                                    | Schedule *                  |                |                                      | -                                                                                                    |                                                                       |                                                                                                    |       |                            |                                                          |     |      |      |
|                                                                                                    | 200706/25 → 200705/25 = : = |                |                                      |                                                                                                    | Bo. Diatos Bane<br>1 Sered EP400. ins<br>2 Sered goodbias-ipottar.ing |                                                                                                    | •     | 195<br>408<br>408<br>408   | redformil om<br>redformil om<br>redformil om             |     | 6    | erel |
|                                                                                                    |                             |                |                                      | 4567                                                                                                    | Served L46.143<br>Served 95.145<br>Served 1227.145<br>Served 80.145   |                                                                                                    |       | 20<br>20<br>20<br>20<br>20 | redforel on<br>redforel on<br>redforel on<br>redforel on |     |      | nia. |

6. In the popup window to choose playlist fi le and then click it to open.

| aller far Baragar Tepran |                                   |            |            |                                                                                                    |                                                                                                    |   |     |       |
|--------------------------|-----------------------------------|------------|------------|----------------------------------------------------------------------------------------------------|----------------------------------------------------------------------------------------------------|---|-----|-------|
| lde Insk Help            |                                   |            |            |                                                                                                    |                                                                                                    |   |     |       |
| · C Yandimir             | statut Balin Package DR Smilerare | a Ilidebre | ISS Cre    | te Card Flager Center                                                                                                    |                                                                                                    |   |     |       |
| 2 Distars                | Now Delete Year Rebach Co         | dig Pasa   | A 100      | & Logout                                                                                                    |                                                                                                    |   |     |       |
| 1800±1200                | & subreditional em                | Developm   | int Depart | ent(5) > Test3(5)                                                                                                    |                                                                                                    |   |     |       |
| a Calinghist             | x 👹 Demirgenet Digarteest 80      |            | -          | 🐨 arckose (SN ar63046)                                                                                                    | 0                                                                                                    |   | NA  |       |
| inp<br>inp               | # 😋 Tasti 60<br>- 8. 0400046      | 1          | - 63       |                                                                                                    |                                                                                                    | * | NA. |       |
| - ut                     | - \$ 04X0047                      |            | -          |                                                                                                    |                                                                                                    | 0 | NG  |       |
| Count                    | - 5 000009                        |            | 0          | (** GH500047 (5N: GH500047)                                                                                                    | 0                                                                                                    |   | NA  |       |
| Colories Baber & Erg     | 64/00/9D                          | 2          | 123        |                                                                                                    |                                                                                                    | ٠ | NA  |       |
| C Jeing *                | -@ tes260                         |            | -          |                                                                                                    |                                                                                                    | Ű | NA  |       |
| Vers + Lak J. ( Insurs   |                                   | 3          | -          | (* 94000H (5% 94000H)                                                                                                    | 0                                                                                                    | * | NR  |       |
|                          |                                   |            |            |                                                                                                    |                                                                                                    | ٠ | NA  |       |
|                          |                                   |            | -          |                                                                                                    |                                                                                                    | Ű | NA  |       |
|                          |                                   | 4          |            | (* 9K00041(5%, 9K500048)                                                                                                    | 0                                                                                                    | * | NA  |       |
|                          |                                   |            |            |                                                                                                    |                                                                                                    | ٠ | NA  |       |
|                          |                                   |            | _          |                                                                                                    |                                                                                                    |   | NA  |       |
|                          |                                   |            | 0          | <ul> <li>ankrost (or invariat)</li> </ul>                                                                                                    | <b>O</b> 1821821212                                                                                                    | - |     |       |
|                          |                                   |            |            |                                                                                                    |                                                                                                    | * |     |       |
|                          | Schehle                           |            |            |                                                                                                    |                                                                                                    |   |     |       |
|                          | Schebüs                           |            |            | dia                                                                                                    |                                                                                                    |   |     | _     |
|                          | a sumplement of the               |            | - 118      | a Status Basa                                                                                                    | Tplosfer                                                                                                    |   |     | - 246 |
|                          |                                   |            |            | Sand spacific services of the services of the service of the service of the servi | schweifinnell im<br>schweifinnell im<br>achreifinnell im<br>achreifinnell im<br>achreifinnell im<br>achreifinnell im<br>achreifinnell im |   |     | App   |
|                          | All Imore Reliafy                 |            |            | Add_ [Incore] [1] Ion. [Incore]                                                                                                    |                                                                                                    |   |     |       |

7. Click "Save" button to save setting.

| A Trefeer A A A A A A A A A A A A A A A A A A | abester Roles Fachare 202 Genderate<br>New Delete Terr Rebech (s | n flidebre 3 | Creeks      | Card Flaper Center                                                                                                    |                                                                                                    |   |           |
|-----------------------------------------------|------------------------------------------------------------------|--------------|-------------|----------------------------------------------------------------------------------------------------|----------------------------------------------------------------------------------------------------|---|-----------|
| 1809/200                                      | a solveritional en                                               | Developmen   | Departme    | 105) > Test3(5)                                                                                                    |                                                                                                    |   |           |
| - Hughins                                     | + Development Rourteent 80                                       |              | 0           | (2) (2) (200 (5x (2) (200 k))                                                                                                    | 0                                                                                                    | - | NA        |
|                                               | - E 0400046                                                      | 1            | 63          |                                                                                                    |                                                                                                    | ٠ | NA        |
| - tet                                         | \$ 0400047                                                       |              | -           |                                                                                                    |                                                                                                    |   | No        |
| a Co Server                                   | 5 040000                                                         |              | 0           | * 9H300047 (SN: 9H503047)                                                                                                    | 0                                                                                                    |   | NA        |
| Deries Baber & Der                            | 64X00190                                                         | 2            | 2.3         |                                                                                                    |                                                                                                    | ٠ | NA        |
| - Setup *                                     | O GALLED                                                         |              | -           |                                                                                                    |                                                                                                    | Ű | NA        |
| Vers a lab Addresses                          |                                                                  |              | 0           | * arX0040(5X-ar50040)                                                                                                    | 0                                                                                                    | * | N5.       |
| and a proceeding                              |                                                                  | 3            | 2           |                                                                                                    |                                                                                                    | ٠ | NA        |
|                                               |                                                                  |              | -           |                                                                                                    |                                                                                                    | ø | NA        |
|                                               |                                                                  |              | 0           | 36 (20004) [SN: 0n200048]                                                                                                    | θ                                                                                                    | * | No        |
|                                               |                                                                  | 4            | U.          |                                                                                                    |                                                                                                    | ٠ | NA        |
|                                               |                                                                  |              | -           |                                                                                                    |                                                                                                    |   | NA        |
|                                               |                                                                  |              | 0           |                                                                                                    | O 152 163 1 164                                                                                                    |   |           |
|                                               |                                                                  | + 5 ·        | •           |                                                                                                    |                                                                                                    | * |           |
|                                               | Schebule                                                         |              |             |                                                                                                    |                                                                                                    |   |           |
|                                               | Scheligte                                                        |              | - Inti      |                                                                                                    |                                                                                                    |   |           |
|                                               | a Testi 0) David                                                 |              | 3.          | Status Bare                                                                                                    | Tplander                                                                                                    |   | 34        |
|                                               | _2883/86/25 → 2883/86/25                                         |              | 10.748.87.0 | Janei ETRUE en<br>Sanei problemigneter ing<br>Janei Life ing<br>Sanei Life ing<br>Janei eg ins<br>Janei eg ins<br>Janei eg ins<br>Janei eg ins<br>Janei eg ins<br>Janei eg ins | advetfismal, on<br>advetfismal, on<br>advetfismal, on<br>advetfismal, on<br>advetfismal, on<br>advetfismal, on<br>advetfismal, on |   | Cue<br>Au |

- 8. When the playlist shows in the red square of image below and the "Status" is "Saved" then it means upload successfully.
- 9. The terminal will automatically download the playlist 5 minutes later after it uploaded successfully to start playing.

# Part 4 Technical Data

#### 3.1 Specifications

| EP2202rEP3202r/EP4602r/EP5202r        |                                                                                                    |                                                                                                   |  |  |  |  |  |
|---------------------------------------|----------------------------------------------------------------------------------------------------|---------------------------------------------------------------------------------------------------|--|--|--|--|--|
| Display and Sound                     | EP2202r                                                                                                    | 21.6" TFT LCD 9:16 aspect ratio<br>768 x 1366 native resolution<br>Built-in stereo speakers 2W+2W |  |  |  |  |  |
|                                       | EP3202r                                                                                                    | 32" TFT LCD 9:16 aspect ratio<br>768 x 1366 native resolution<br>Built-in stereo speakers 2W+2W   |  |  |  |  |  |
|                                       | EP4602r                                                                                                    | 46" TFT LCD 9:16 aspect ratio<br>1080 x 1920 native resolution<br>Built-in stereo speakers 5W+5W  |  |  |  |  |  |
|                                       | EP5202r                                                                                                    | 52" TFT LCD 9:16 aspect ratio<br>1080 x 1920 native resolution<br>Built-in stereo speakers 5W+5W  |  |  |  |  |  |
| Image format support                  | JPG                                                                                                    |                                                                                                   |  |  |  |  |  |
| Audio codec support                   | MP3                                                                                                    |                                                                                                   |  |  |  |  |  |
| Software management                   | LAN – ePoster Mar<br>USB direct update                                                                                                    | nager Express                                                                                     |  |  |  |  |  |
| Network Connectivity<br>and I/O Ports | Ethernet: RJ45 Por<br>USB storage host (                                                                                                    | t<br>Type A)                                                                                      |  |  |  |  |  |
| Digital Poster Features               | Remote update content and schedule by Ethernet<br>High definition photo and music playback<br>Real-time clock for playback scheduling<br>Multiple photo transition effect<br>Scroll ticker |                                                                                                   |  |  |  |  |  |
| Local storage                         | Attached 2GB CF of Memory expansion                                                                                                    | card as memory<br>port: replace by CF                                                             |  |  |  |  |  |

| Accessories                               | Documentation CD<br>Quick start guide<br>Wall mount kit (EP3202r only)<br>Remote control<br>Key         |                                                                                                    |  |  |  |  |
|-------------------------------------------|----------------------------------------------------------------------------------------------------|----------------------------------------------------------------------------------------------------|--|--|--|--|
| Power supply                              | 100~240V AC                                                                                             |                                                                                                    |  |  |  |  |
| Power consumption                         | EP2202r                                                                                                 | 60W (max)                                                                                                    |  |  |  |  |
|                                           | EP3202r                                                                                                 | 145W (max)                                                                                                    |  |  |  |  |
|                                           | EP4602r                                                                                                 | 240W (max)                                                                                                    |  |  |  |  |
|                                           | EP5202r                                                                                                 | 280W (max)                                                                                                    |  |  |  |  |
| Environmental                             | Operating temperature: 0 – 40° C / 32 – 104° F<br>Humidity: 5 – 85% @ 40° C / 32 – 104° F non-condensin |                                                                                                    |  |  |  |  |
| Dimensions<br>(WxHxD)<br>Net/Gross Weight | EP2202r                                                                                                 | 380 x 670 x 30.7mm<br>(14.96" x 26.38" x 1.21")<br>Net Weight: 28.66 lbs / 13.0 kg<br>Gross weight: 35.27 lbs / 16.0 kg     |  |  |  |  |
|                                           | EP3202r                                                                                                 | 490x800x87.2mm<br>(19.29" x 31.50" x 3.43")<br>Net Weight: 62.83 lbs / 28.5 kg<br>Gross weight: 66.14 lbs / 30.0 kg         |  |  |  |  |
|                                           | EP4602r                                                                                                 | 706mm x 1700 mm x 450 mm<br>(27.80 x 66.93" x 17.72")<br>Net weight: 264.55 lbs / 120 kg<br>Gross weight: 286.60 lbs / 130k |  |  |  |  |
|                                           | EP5202r                                                                                                 | 804mm x 1950mm x 450mm<br>(31.65" x 76.77" x 17.72)<br>Net weight: 291.01 lbs / 132 kg<br>Gross weight: 330.69 lbs /150 kg  |  |  |  |  |
| Certifications                            | CE, FCC, ICES003                                                                                        | and RoHS                                                                                                    |  |  |  |  |

# **Customer Support**

For technical support or product service, see the table below or contact your reseller. **Note:** You will need the product serial number.

| Country/<br>Region                                                                                                    | Web Site                        | Telephone                                                                       | Email                                              |
|----------------------------------------------------------------------------------------------------|---------------------------------|---------------------------------------------------------------------------------|----------------------------------------------------|
| Australia/New<br>Zealand                                                                                                    | www.viewsonic.com.au            | AUS= 1800 880 818<br>NZ= 0800 008 822                                           | service@au.viewsonic.com                           |
| Canada                                                                                                    | www.viewsonic.com               | T (Toll-Free)= 1-866-463-4775<br>T (Toll)= 1-424-233-2533<br>F= 1-909-468-3757  | service.ca@viewsonic.com                           |
| Europe                                                                                                    | www.viewsoniceurope.com         | www.viewsoniceurope.com/uk/support/call-desk/                                   |                                                    |
| Hong Kong                                                                                                    | www.hk.viewsonic.com            | T= 852 3102 2900                                                                | service@hk.viewsonic.com                           |
| India                                                                                                    | www.in.viewsonic.com            | T= 1800 11 9999                                                                 | service@in.viewsonic.com                           |
| Ireland (Eire)                                                                                                    | www.viewsoniceurope.<br>com/uk/ | www.viewsoniceurope.com/<br>uk/support/call-desk/                               | service_ie@<br>viewsoniceurope.com                 |
| Korea                                                                                                    | www.kr.viewsonic.com            | T= 080 333 2131                                                                 | service@kr.viewsonic.com                           |
| Latin America<br>(Argentina)                                                                                                    | www.viewsonic.com/la/           | T= 0800-4441185                                                                 | soporte@viewsonic.com                              |
| Latin America<br>(Chile)                                                                                                    | www.viewsonic.com/la/           | T= 1230-020-7975                                                                | soporte@viewsonic.com                              |
| Latin America<br>(Columbia)                                                                                                    | www.viewsonic.com/la/           | T= 01800-9-157235                                                               | soporte@viewsonic.com                              |
| Latin America<br>(Mexico)                                                                                                    | www.viewsonic.com/la/           | T= 001-8882328722                                                               | soporte@viewsonic.com                              |
| Renta y Datos, 29 SUR 721, COL. LA PAZ, 72160 PUEBLA, PUE. Tel: 01.222.891.55.77 CON 10 LINEAS Electroser, Av Reforma No. 403Gx39 y 41, 97000 Mérida, Yucatán. Tel: 01.999.925.19.16 Other places please refer to http://www.viewsonic.com/la/soporte/index.htm#Mexico |                                 |                                                                                 |                                                    |
| Latin America<br>(Peru)                                                                                                    | www.viewsonic.com/la/           | T= 0800-54565                                                                   | soporte@viewsonic.com                              |
| Macau                                                                                                    | www.hk.viewsonic.com            | T= 853 2870 0303                                                                | service@hk.viewsonic.com                           |
| Middle East                                                                                                    | ap.viewsonic.com/me/            | Contact your reseller                                                           | service@ap.viewsonic.com                           |
| Puerto Rico &<br>Virgin Islands                                                                                                    | www.viewsonic.com               | T= 1-800-688-6688 (English)<br>T= 1-866-379-1304 (Spanish)<br>F= 1-909-468-3757 | service.us@viewsonic.com<br>soporte@viewsonic.com" |
| Singapore/<br>Malaysia/<br>Thailand                                                                                                    | www.viewsonic.com.sg            | T= 65 6461 6044                                                                 | service@sg.viewsonic.com                           |
| South Africa                                                                                                    | ap.viewsonic.com/za/            | Contact your reseller                                                           | service@ap.viewsonic.com                           |
| United Kingdom                                                                                                    | www.viewsoniceurope.<br>com/uk/ | www.viewsoniceurope.com/<br>uk/support/call-desk/                               | service_gb@<br>viewsoniceurope.com                 |
| United States                                                                                                    | www.viewsonic.com               | T (Toll-Free)= 1-800-688-6688<br>T (Toll)= 1-424-233-2530<br>F= 1-909-468-3757  | service.us@viewsonic.com                           |

### Limited Warranty VIEWSONIC Multimedia Digital Poster

#### What the warranty covers:

ViewSonic warrants its products to be free from defects in material and workmanship, under normal use, during the warranty period. If a product proves to be defective in material or workmanship during the warranty period, ViewSonic will, at its sole option, repair or replace the product with a like product. Replacement product or parts may include remanufactured or refurbished parts or components.

#### How long the warranty is effective:

ViewSonic Multimedia Digital Poster are warranted for 1 year for all parts excluding the light source and 1 year for labor from the date of the first customer purchase.

#### Who the warranty protects:

This warranty is valid only for the first consumer purchaser.

#### What the warranty does not cover:

- 1. Any product on which the serial number has been defaced, modified or removed.
- 2. Damage, deterioration or malfunction resulting from:
  - a. Accident, misuse, neglect, fire, water, lightning, or other acts of nature, unauthorized product modification, or failure to follow instructions supplied with the product.
  - b. Repair or attempted repair by anyone not authorized by ViewSonic.
  - c. Any damage of the product due to shipment.
  - d. Removal or installation of the product.
  - e. Causes external to the product, such as electric power fluctuations or failure.
  - f. Use of supplies or parts not meeting ViewSonic's specifications.
  - g. Normal wear and tear.
  - h. Any other cause which does not relate to a product defect.
- Any product exhibiting a condition commonly known as "image burn-in" which results when a static image is displayed on the product for an extended period of time.
- 4. Removal, installation, and set-up service charges.

#### How to get service:

- For information about receiving service under warranty, contact ViewSonic Customer Support (please refer to Customer Support page). You will need to provide your product's serial number.
- To obtain warranted service, you will be required to provide (a) the original dated sales slip, (b) your name, (c) your address, (d) a description of the problem, and (e) the serial number of the product.
- Take or ship the product freight prepaid in the original container to an authorized ViewSonic service center or ViewSonic.
- 4. For additional information or the name of the nearest ViewSonic service center, contact ViewSonic.

#### Limitation of implied warranties:

There are no warranties, express or implied, which extend beyond the description contained herein including the implied warranty of merchantability and fitness for a particular purpose.

#### Exclusion of damages:

ViewSonic's liability is limited to the cost of repair or replacement of the product. ViewSonic shall not be liable for:

- Damage to other property caused by any defects in the product, damages based upon inconvenience, loss of use of the product, loss of time, loss of profits, loss of business opportunity, loss of goodwill, interference with business relationships, or other commercial loss, even if advised of the possibility of such damages.
- 2. Any other damages, whether incidental, consequential or otherwise.
- 3. Any claim against the customer by any other party.

#### Effect of state law:

This warranty gives you specific legal rights, and you may also have other rights which vary from state to state. Some states do not allow limitations on implied warranties and/or do not allow the exclusion of incidental or consequential damages, so the above limitations and exclusions may not apply to you.

#### Sales outside the U.S.A. and Canada:

For warranty information and service on ViewSonic products sold outside of the U.S.A. and Canada, contact ViewSonic or your local ViewSonic dealer.

The warranty period for this product in mainland China (Hong Kong, Macao and Taiwan Excluded) is subject to the terms and conditions of the Maintenance Guarantee Card.

For users in Europe and Russia, full details of warranty providedcan be found in www.viewsoniceurope.com under Support/Warranty Information.

4.3: ViewSonic Multimedia Digital Poster

LW01 Rev. 1A 06-10-10

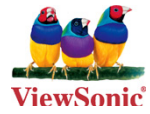